Corporate Governance and Compliance Group Finance and Risk Management Directorate

# Injourney

WHISTLEBLOWING SYSTEM INJOURNEY PT Aviasi Pariwisata Indonesia (Persero)

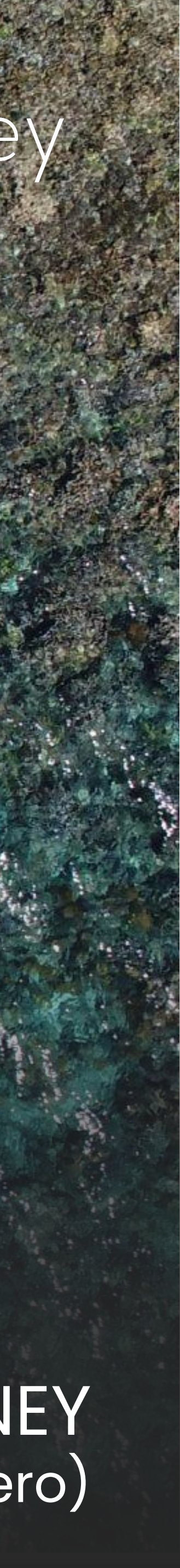

# Content

| 1 | Injourney Strategic Plan and Integrated Governance Implement |
|---|--------------------------------------------------------------|
| 2 | Injourney Whistleblowing System                              |
| 3 | User Guide Whistleblowing System                             |

# Injourney

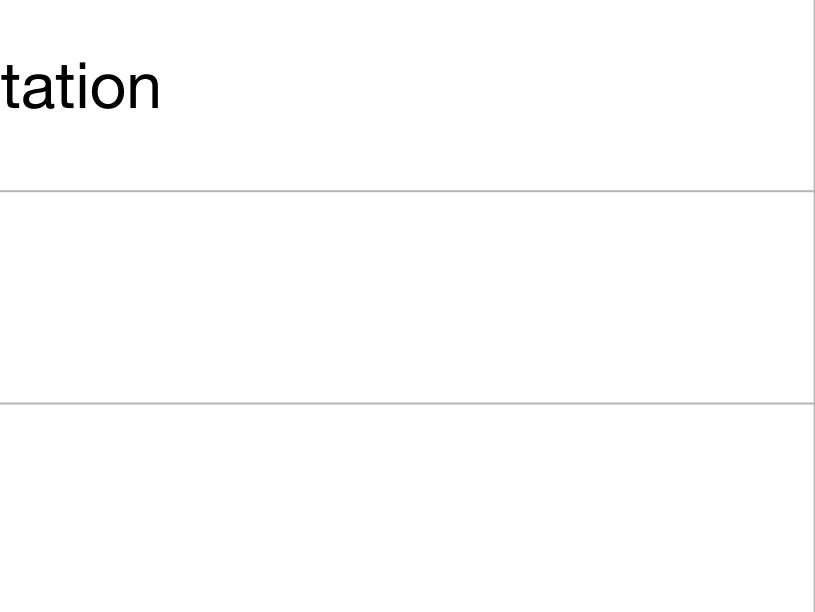

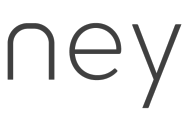

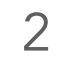

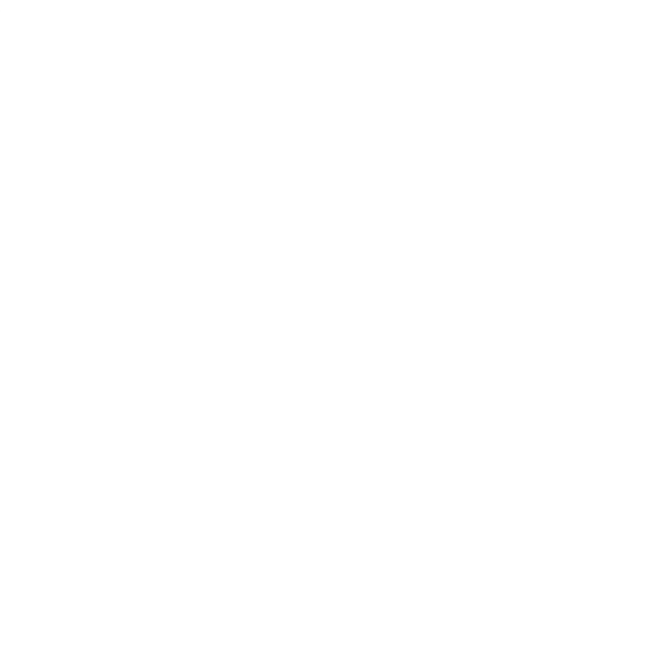

# Injourney Group Strategic Plan and Integrated Governance Implementation

Direktorat Keuangan dan Manajemen

This material is for discussion purpose only, and does not purport to contain a comprehensive analysis of the risk/rewards of any idea or strategy. You shall not rely on any representations in connection with this transaction, other than those made in the final executed transaction documentation Presented by Direktorat Keuangan & Manajemen Risiko PT Aviasi Pariwisata Indonesia (Persero)

Risiko

### Injourney

PRIVATE &

CONFIDENTIAL

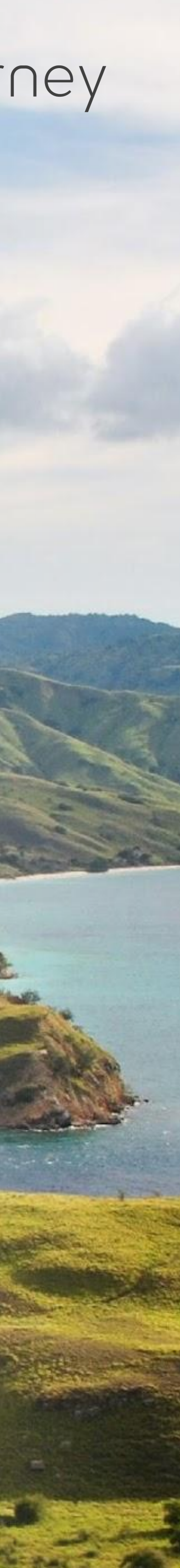

#### **InJourney Strategic Plan - Strategy House**

InJourney memiliki strategi untuk mencapai aspirasi di tahun 2026 yang ditunjang oleh 5 pilar utama

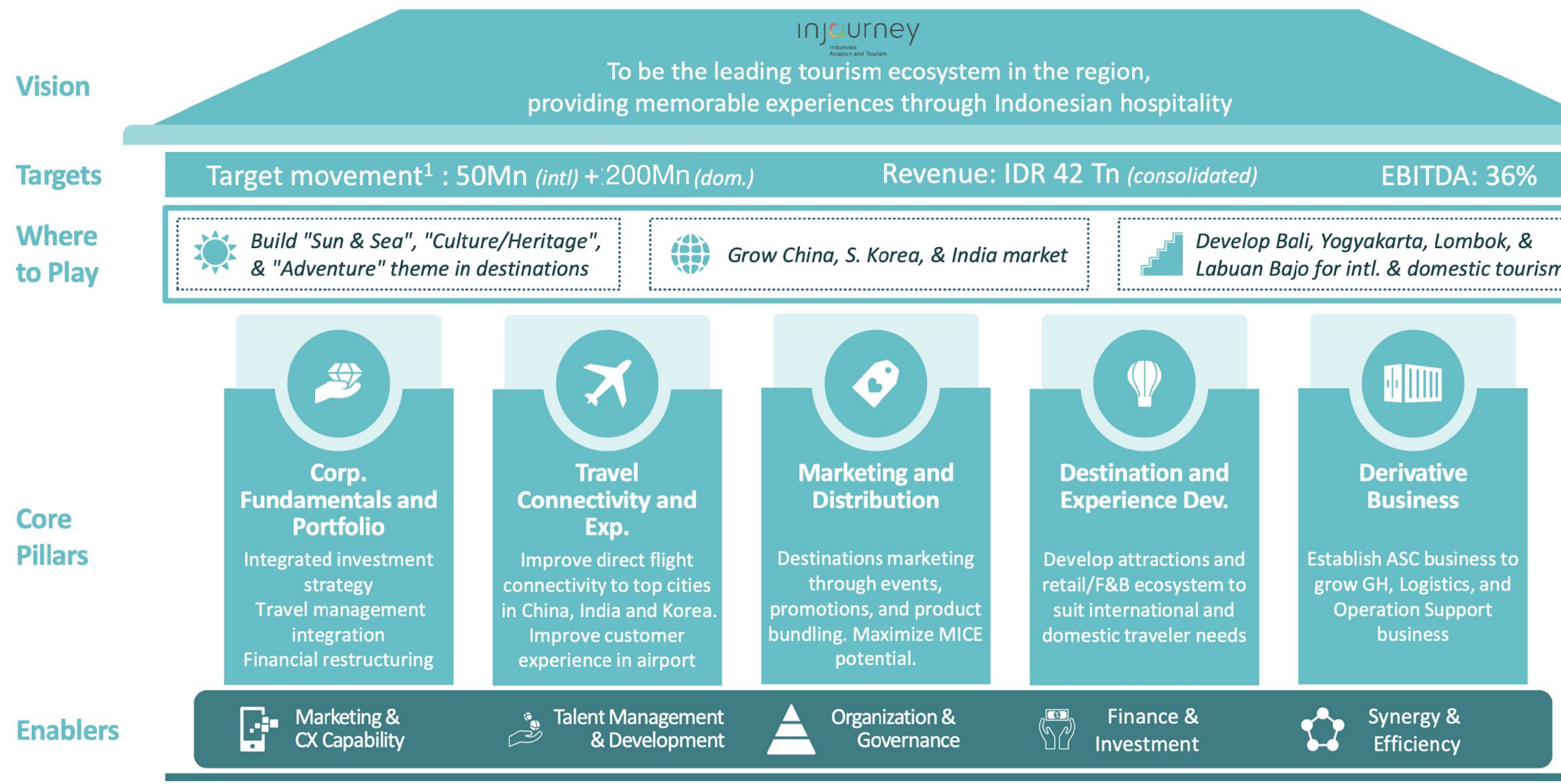

1. Airport traffic movement (total of arrival, departure, and transit where applicable) Source: InJourney, BCG

INCURNEY

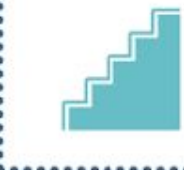

Labuan Bajo for intl. & domestic tourism

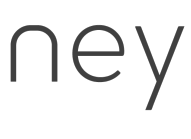

#### InJourney Strategic Plan - Mission Statement

#### Untuk mendukung strategic plan InJourney, DKMR juga perlu bertransformasi menjadi strategic business partner yang fokus kepada value creation, innovation & growth InJourney Group

Misi Direktorat KMR : mendukung transformasi, value creation, innovation & growth, serta mengoptimalkan sinergi di InJourney Group dan BUMN lainnya.

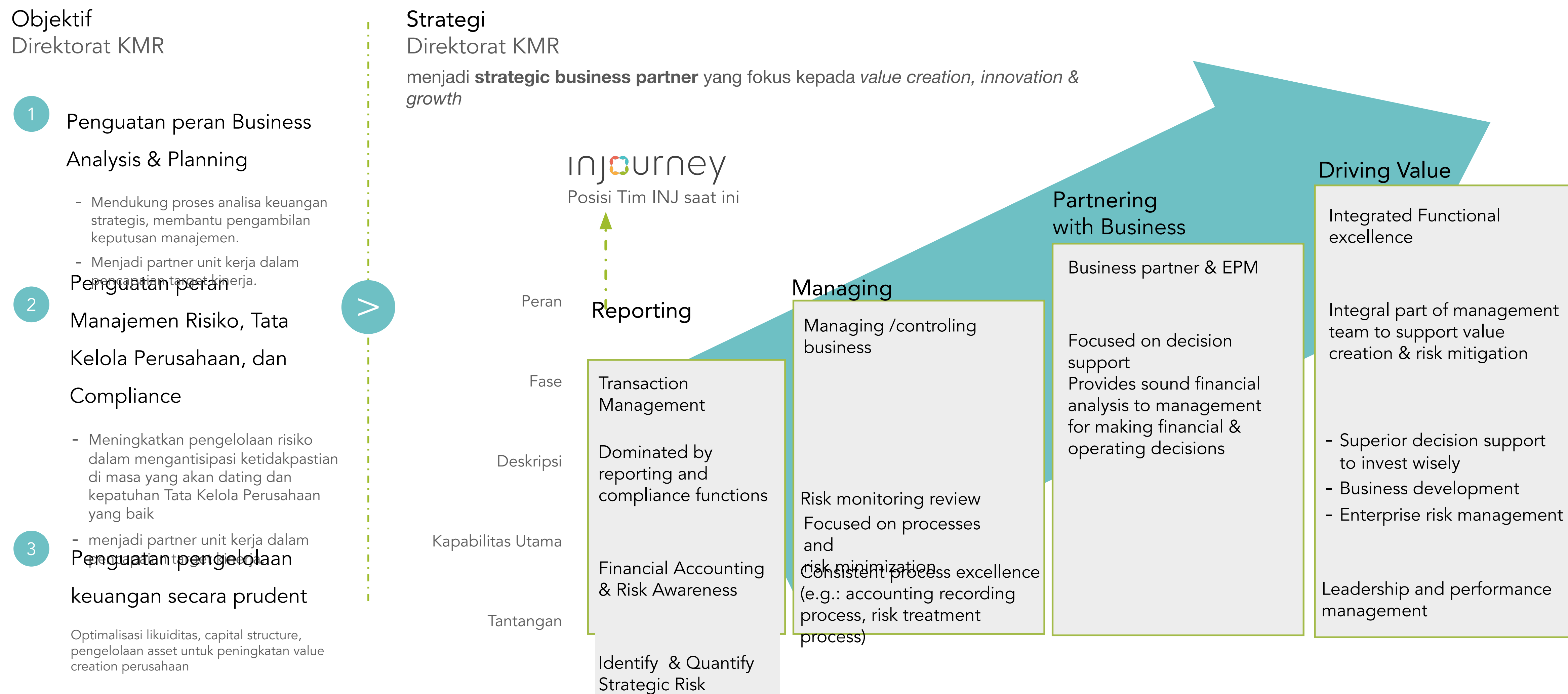

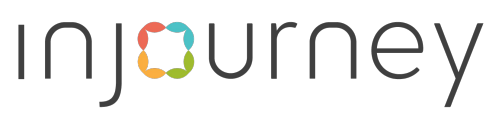

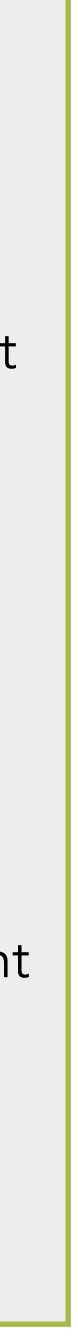

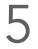

#### InJourney Strategic Plan - Key Transformation Elements (1/2)

Hal tersebut dapat direalisasikan melalui 3 Key Transformation Elements, yang mencakup standardisasi kebijakan dan proses, pengembangan talenta, dan pemberdayaan teknologi

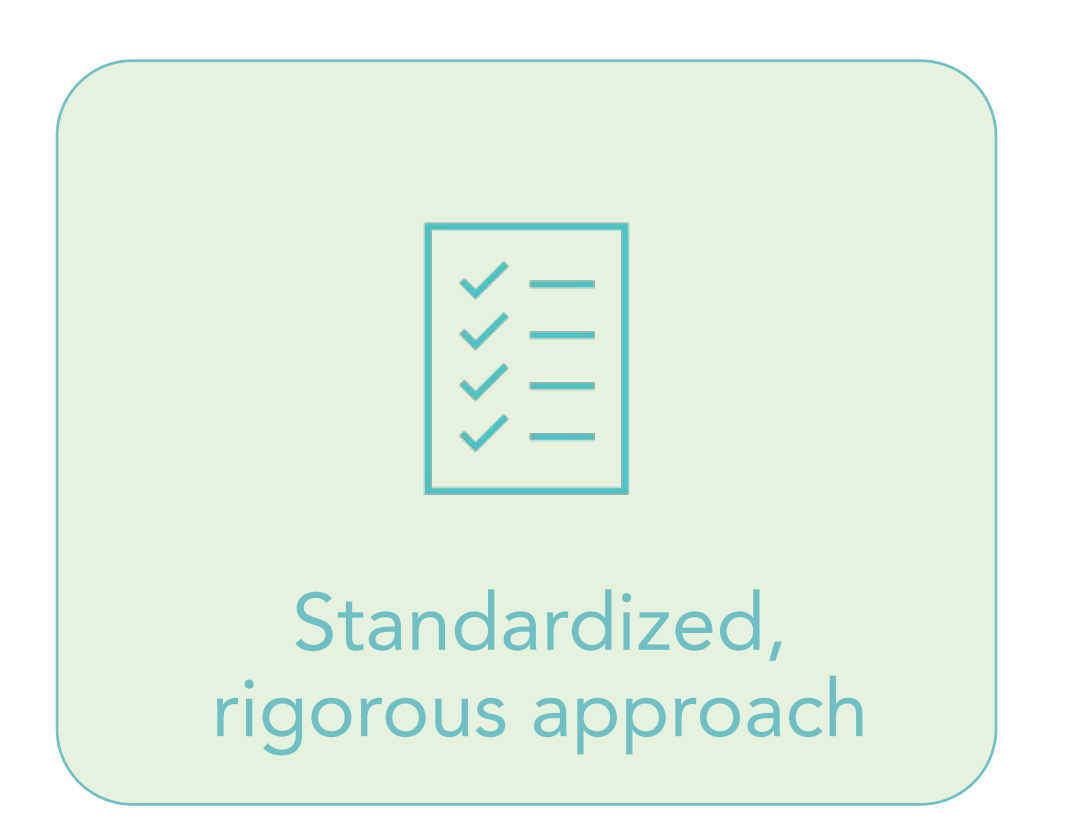

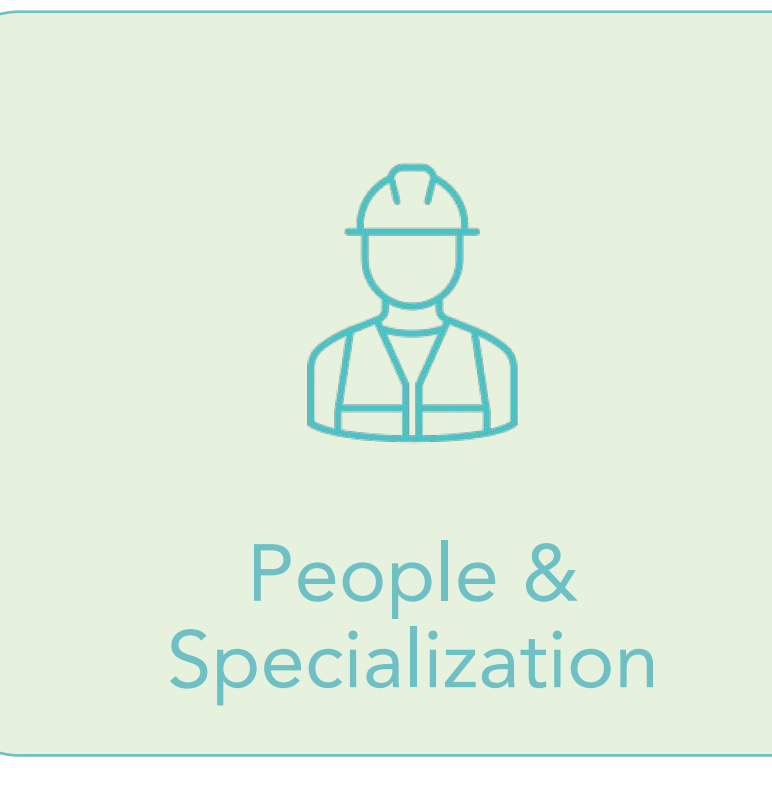

Menetapkan kebijakan yang jelas dan komprehensif yang mengatur pengambilan keputusan dan prosedur operasional yang terstandardisasi dalam seluruh entitas Grup

Mengembangkan rencana manajemen terkait SDM, berinvestasi dalam pengembangan kepemimpinan dan keterampilan, menerapkan sistem performance management

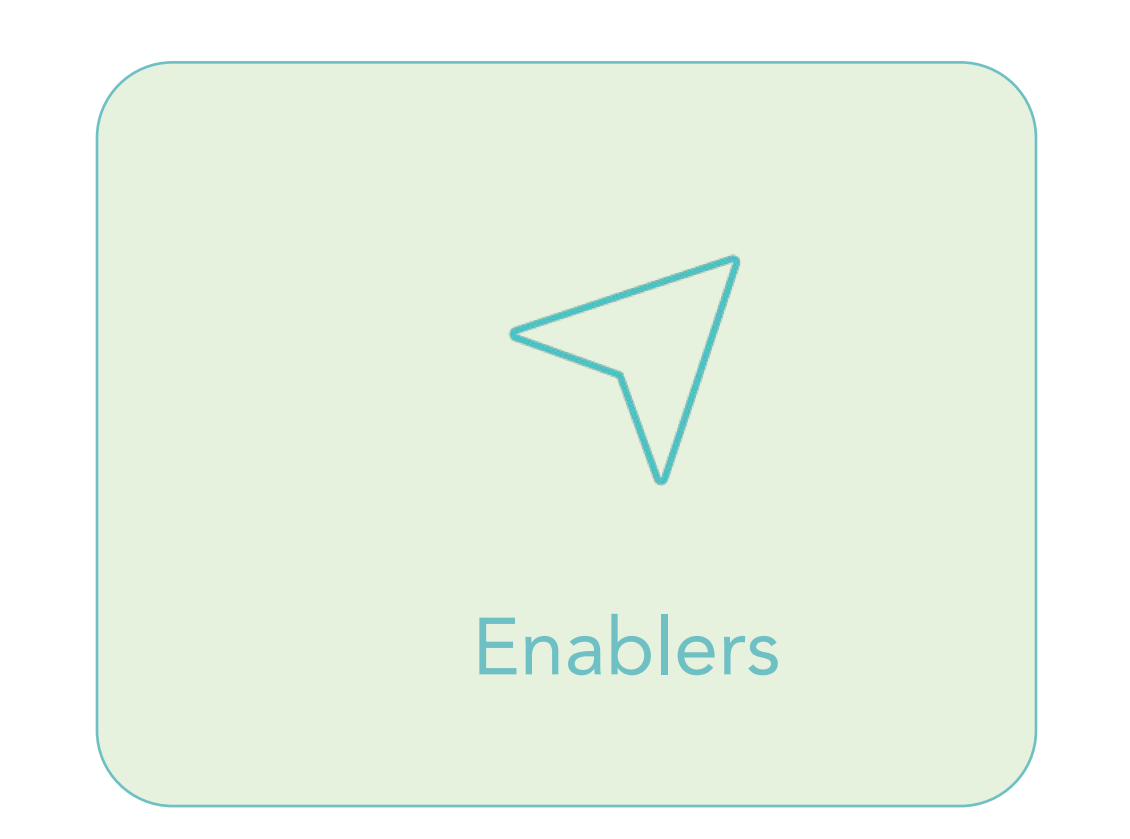

Menerapkan sistem *Enterprise Resource Plan* (ERP) LEAN memanfaatkan *tools* Business Intelligence (BI), dan membangun data kelola data untuk mendorong inovasi dan mengoptimalkan aktivitas dalam lingkup Grup

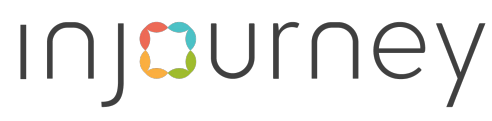

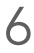

#### InJourney Strategic Plan - Key Transformation Elements (2/2)

3 Key Transformation Elements diturunkan ke dalam InJourney Operating Model Framework berbasiskan 6 (enam) pilar yang terbagi menjadi perangkat proses bisnis, organisasi, teknologi dan infrastruktur. 2 dari 6 pilar DKMR Operating Model Framework mencakup penyusunan kebijakan dan prosedur.

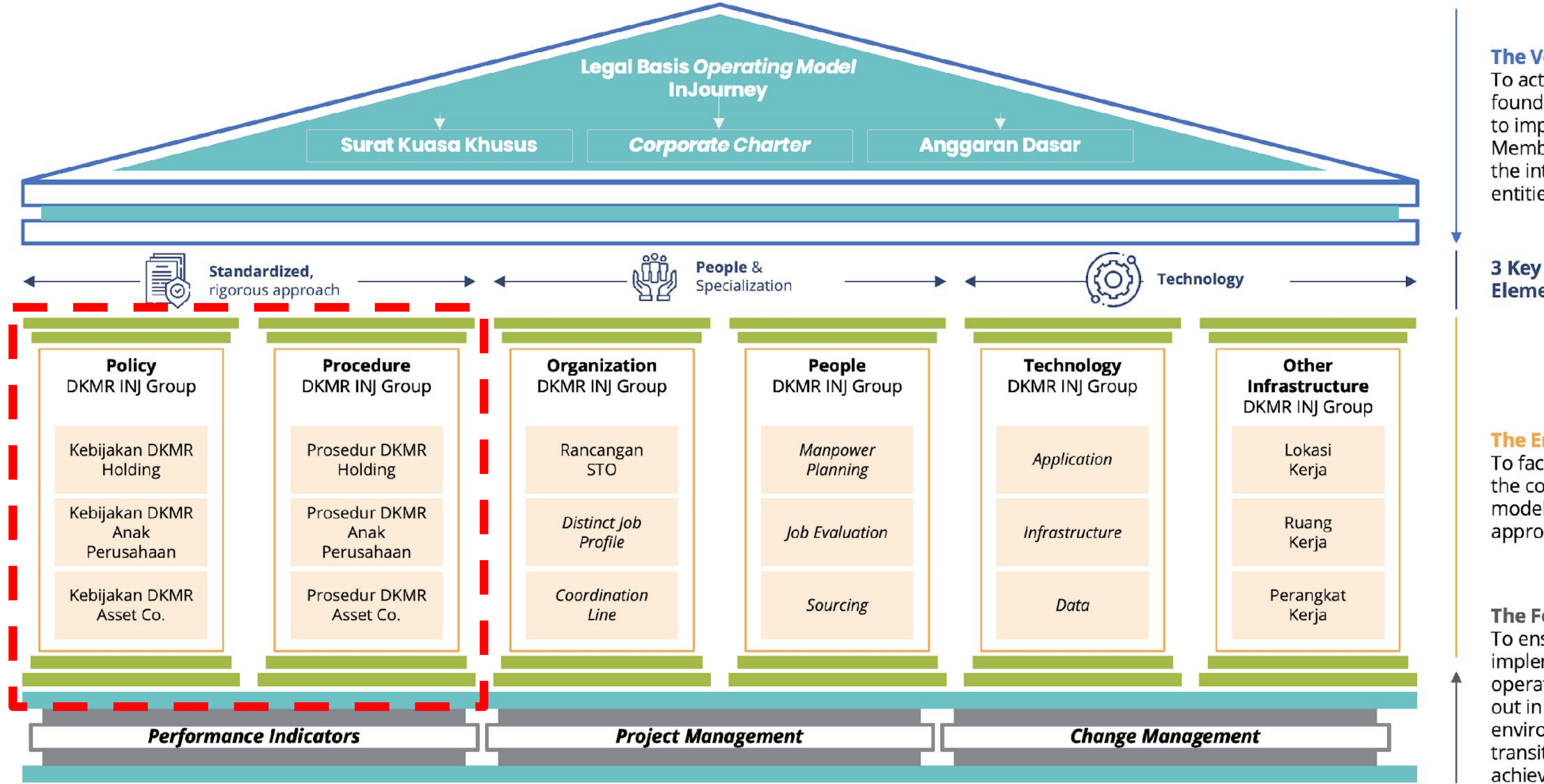

#### **The Vehicle**

To act as the legal foundation or underlying to implement Holding and Members authorities, and the interaction between entities

#### **3 Key Transformation Elements**

#### **The Enablers**

To facilitate and support the company's operating model in an integrated approach

**The Foundation** To ensure that the implementation of the operating model is carried out in a conducive environment with effective transition management, to achieve defined objectives

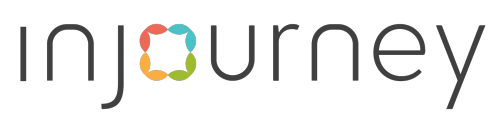

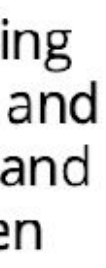

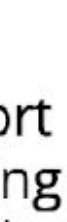

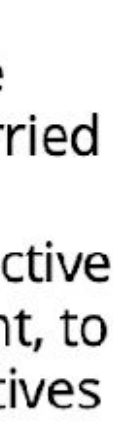

InJourney Strategic Plan - Framework Pengelolaan Keuangan dan Manajemen Risiko InJourney Group

Penyusunan kebijakan dan prosedur merupakan bagian dari *Framework* Pengelolaan Keuangan dan Manajemen Risiko InJourney Group yang memberikan landasan pengelolaan keuangan dan manajemen risiko dengan pendekatan yang terintegrasi dan berfokus pada penciptaan nilai bagi Group

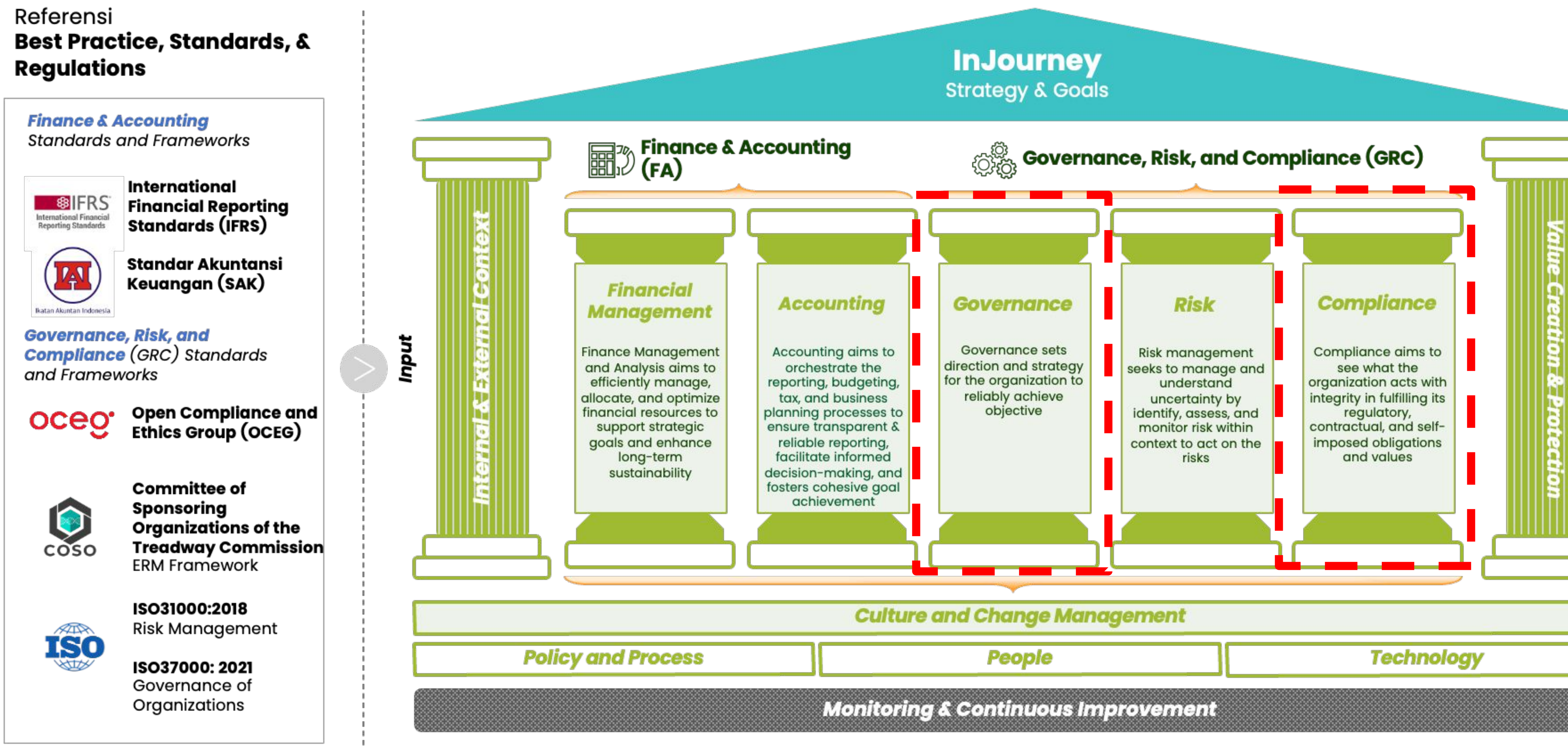

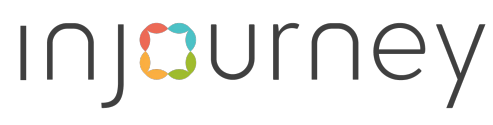

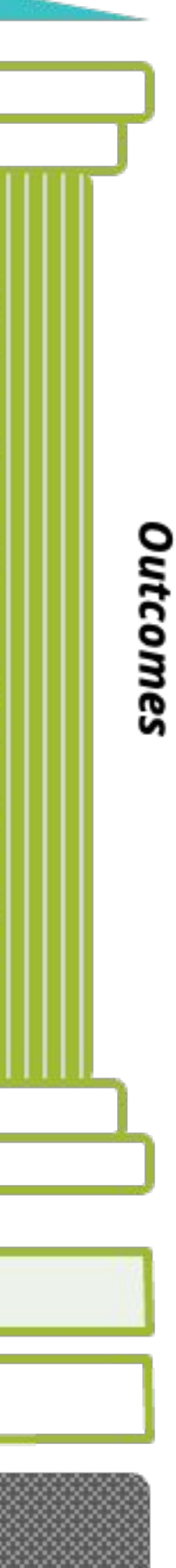

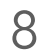

3. InJourney Integrated Corporate Governance - InJourney Framework for Corporate Governance

#### InJourney dapat menjadikan framework Risk Management sebagai landasan dalam menerapkan tata kelola dengan pendekatan yang terintegrasi

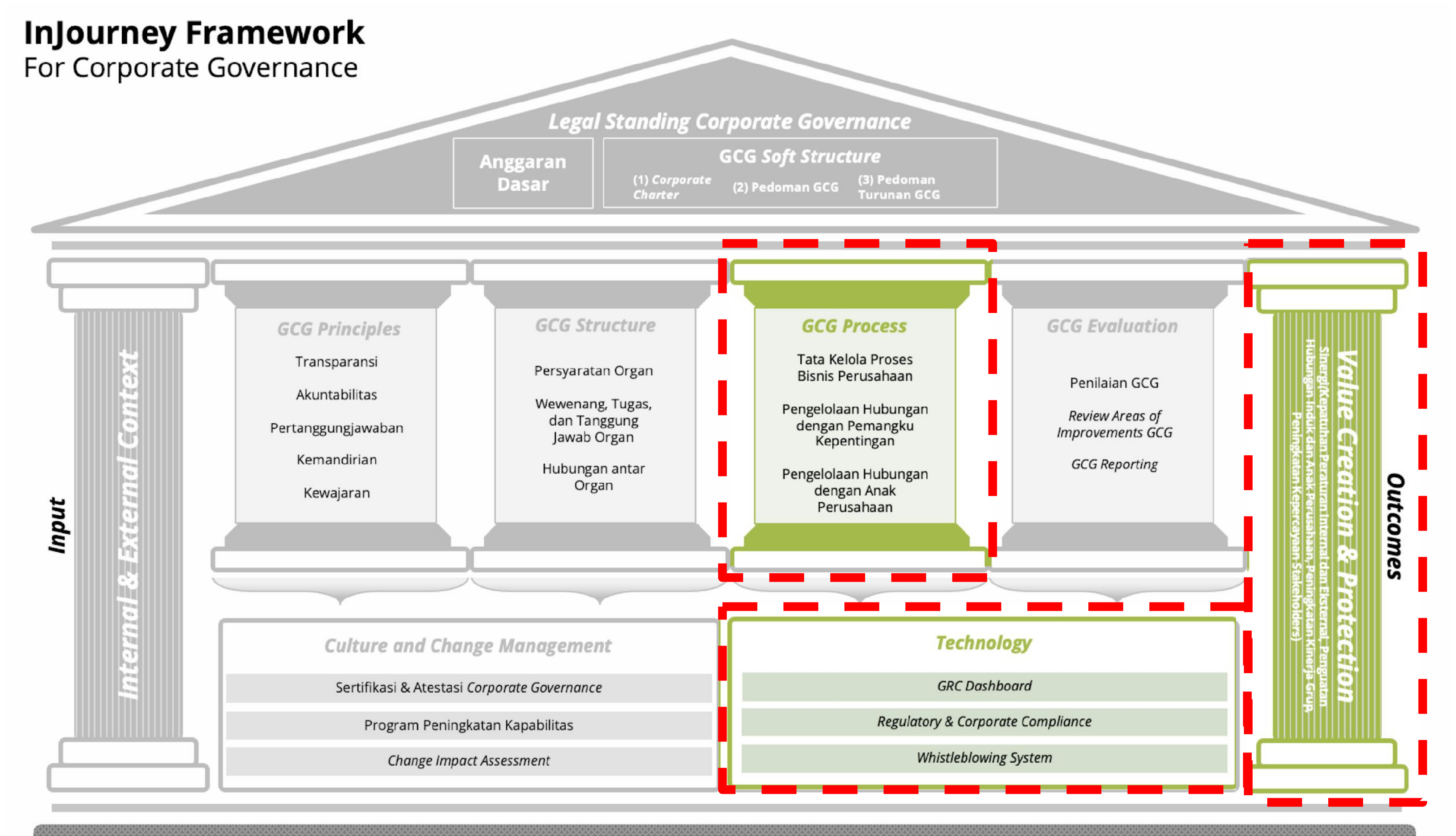

Monitoring & Continuous Improvement

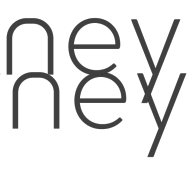

9

#### DKMR InJourney Group Transformation & Integrated Governance Implementation- Three Layer Operating Model

(standardization across ecosystem), (3) Penciptaan Nilai di seluruh entitas (value creation emphasis)

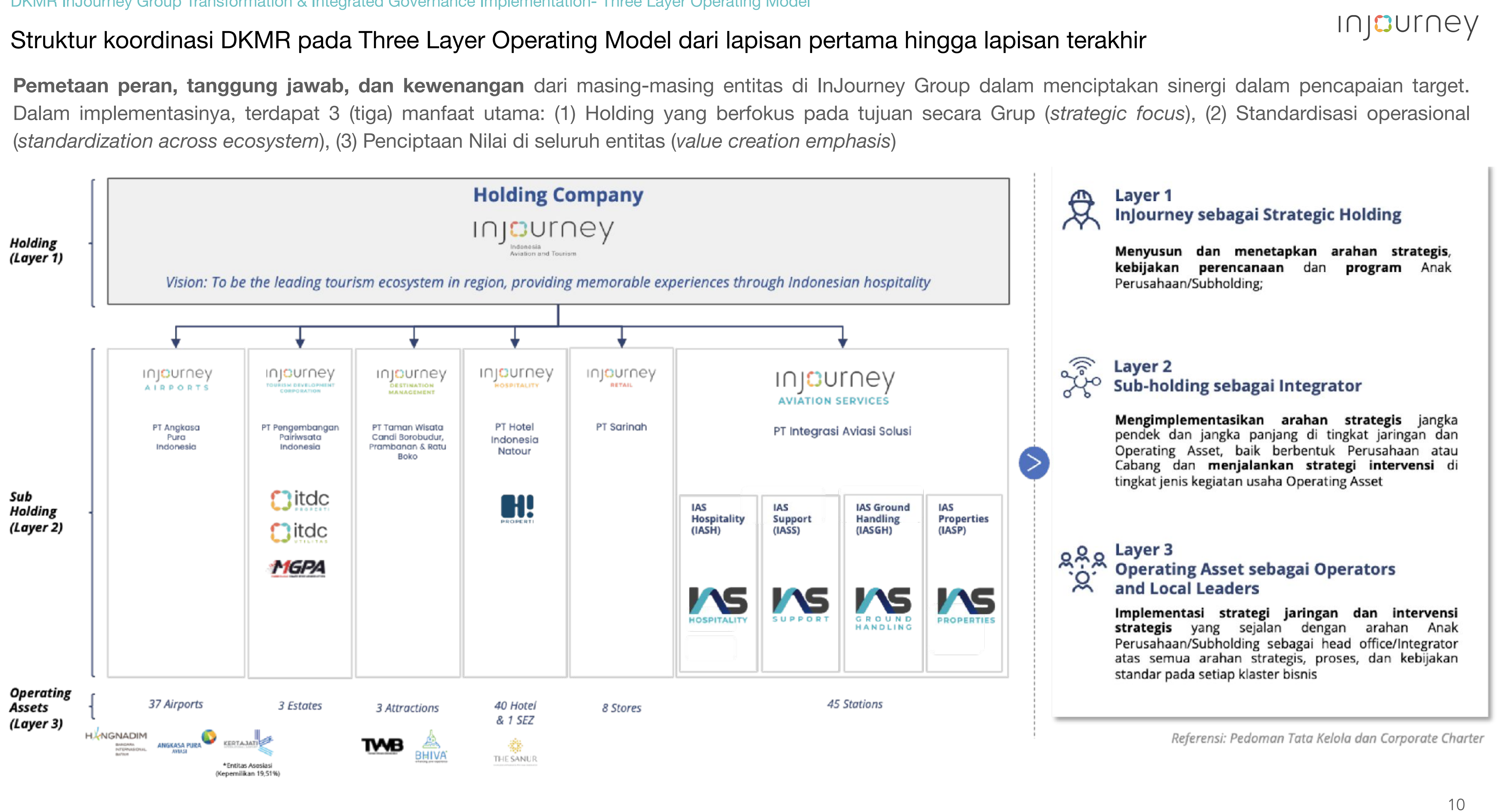

# 2 DKMR InJourney Group Injourney Whistleblowing System

Direktorat Keuangan dan Manajemen

This material is for discussion purpose only, and does not purport to contain a comprehensive analysis of the risk/rewards of any idea or strategy. You shall not rely on any representations in connection with this transaction, other than those made in the final executed transaction documentation Presented by Direktorat Keuangan & Manajemen Risiko PT Aviasi Pariwisata Indonesia (Persero)

Risiko

### Injourney

PRIVATE &

CONFIDENTIAL

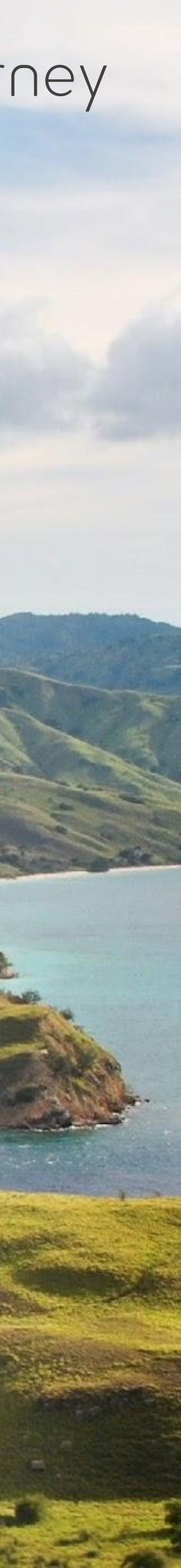

Whistleblowing System (WBS) adalah sistem pelaporan pelanggaran yang memungkinkan peran aktif pegawai dan pihak eksternal organisasi untuk menyampaikan pengaduan mengenai tindakan (dan dugaan) pelanggaran.

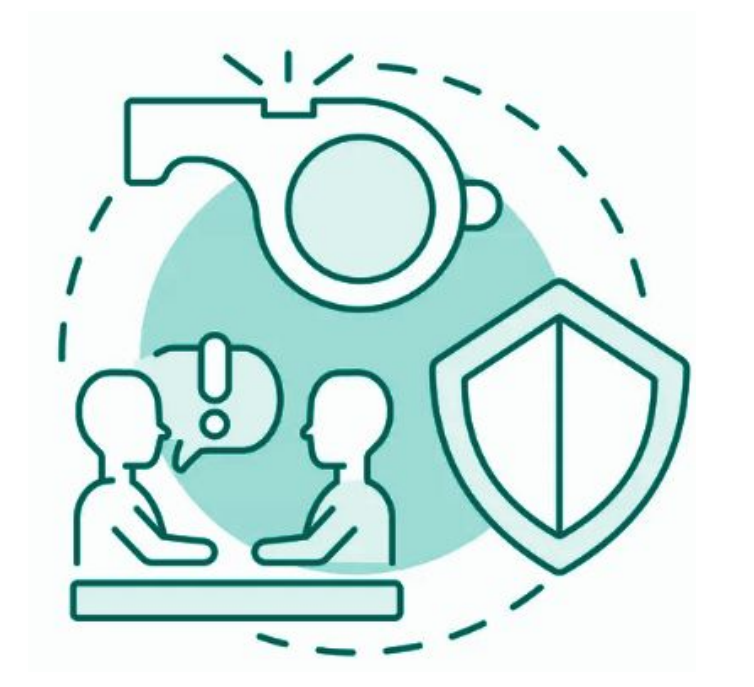

Sistem Pengaduan Pelanggaran atau *Whistleblowing System* (WBS) adalah suatu mekanisme yang digunakan untuk menerima, menangani, dan menindaklanjuti laporan mengenai tindakan pelanggaran, seperti korupsi, tindakan tidak etis, atau perbuatan melawan hukum lainnya.

Sistem ini dirancang untuk memastikan bahwa laporan tersebut ditangani secara profesional, transparan, akuntabel, dan menjaga kerahasiaan pelapor. Peran Whistle Blowing sangat besar untuk melindungi Perusahaan dari kerugian akibat pelanggaran hukum yang terjadi. Guna memastikan proses pengaduan pelanggaran dapat berjalan dengan baik dan sistematis dengan tetap menjamin aspek kerahasiaan dan perlindungan pelapor, diperlukan penggunaan Aplikasi Whistleblowing.

**Aplikasi** *Whistleblowing* **System** adalah sistem elektronik berupa situs internet dan/atau aplikasi yang diselenggarakan untuk mengelola laporan, tindak lanjut, dan pengungkapan tindakan pelanggaran hukum, peraturan internal Perusahaan, dan/atau etika; kejahatan; dan/atau perbuatan lain yang dapat merugikan Perusahaan maupun Pemangku Kepentingan yang dilakukan oleh Insan Perusahaan.

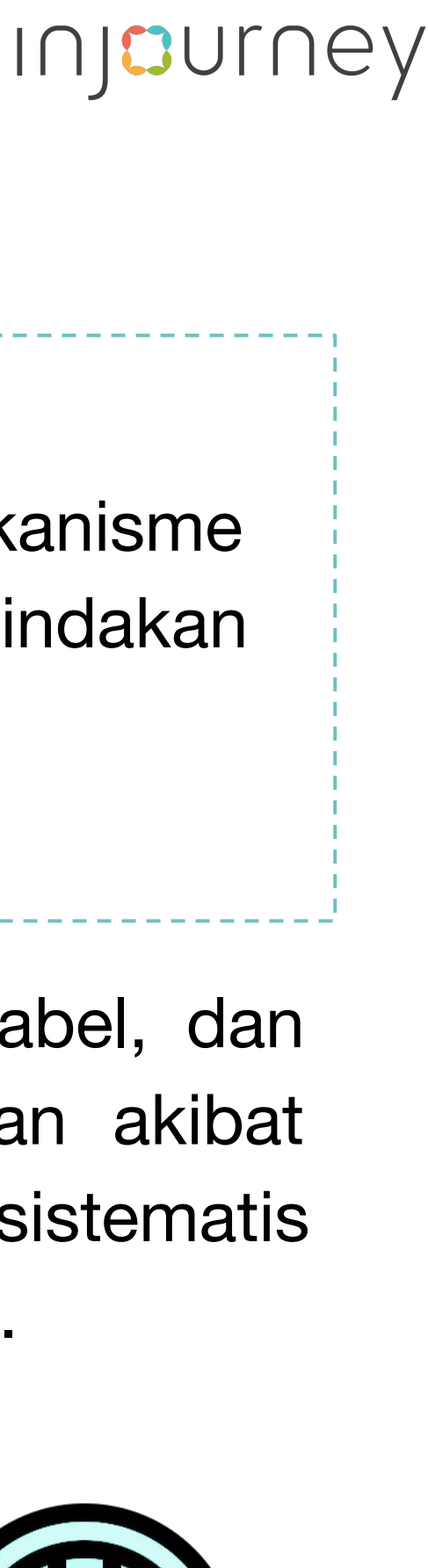

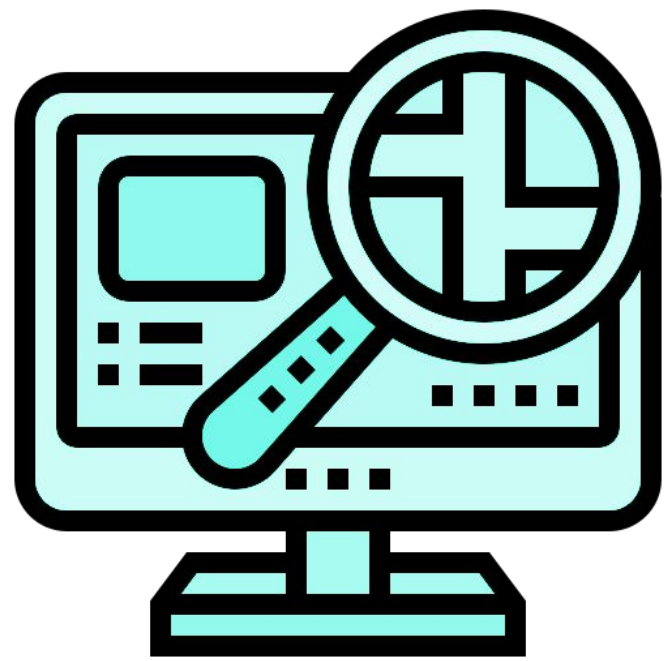

Integrated Whistleblowing System – Latar Belakang

Guna mendukung terciptanya Good Corporate Governance di ingkungan Injourney Group, Injourney memastikan Sistem Pelaporan Pelanggaran dapat terintegrasi hingga ke Subholding / Anak Perusahaan, melalui Integrated Whistleblowing System

#### Pengelolaan Whistleblowing System di Perusahaan mengacu pada peraturan Menteri **BUMN**

InJourney telah menyusun peraturan internal sebagai berikut

PER-2/MBU/03/2023 (pasal 45)

#### Pedoman Tata Kelola dan Kegiatan Korporasi Signifikan BUMN

- Kewajiban penyelenggaraan Whistleblowing System (Sistem Pengaduan Pelanggaran)
- Pedoman WBS 2.
- Ruang lingkup pihak yang dilaporkan dalam WBS
- Direktur sebagai penanggungjawab WBS 4.

Dalam pelaksanaan Whistleblowing System, InJourney juga mengacu Standar pada Internasional sebagai berikut :

- ISO 37000 Governance Management System
- **ISO 37001** Anti Bribery Management System
- ISO 37002 Whistleblowing Management System

#### **PER-002/DEKOM/INJ/10/2024** dan PD.INJ/01/10/2024/A.0017

#### Tata Kelola Terintegrasi

- 2.

#### **PER-004/DEKOM/INJ/10/2024** dan PD.INJ.04.01/10/2024/A.0022

#### **Code of Conduct**

- 2.

#### **PER-004/DEKOM/INJ/10/2024** dan PD.INJ.04.01/10/2024/A.0023

#### Pedoman Integritas, Transparansi dan Kepatuhan Penerapan Governansi

- Pedoman Gratifikasi
- Pedoman Sistem Manajemen Anti Penyuapan
- Pedoman LHKPN 3.
- Pedoman Whistleblowing System 4.

Struktur dan Proses Tata Kelola Terintegrasi Pengukuran Tata Kelola Terintegrasi

Pedoman Etika dalam berusaha dan berelasi di lingkungan InJourney Group Kebijakan terkait Benturan Kepentingan

Guna memastikan pelaksanaan Whistleblowing System secara terintegrasi, InJourney melaksanakan:

- a. Penyelarasan Pedoman terkait Whsitleblowing System di lingkungan InJourney Group melalui ratifikasi/adopsi pedoman ke seluruh Member Holding
- b. Membentuk **Tim pengelola WBS** yang berintegritas di masing-masing member dengan tugas dan tanggung jawab yang standar
- Pengembangan media C. pelaporan Whistleblowing System yang standar dan terintegrasi di seluruh Member

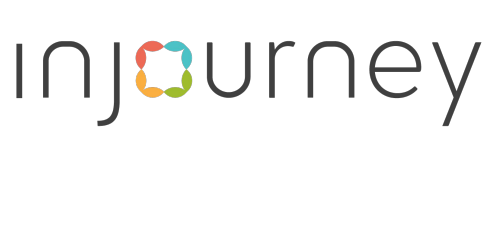

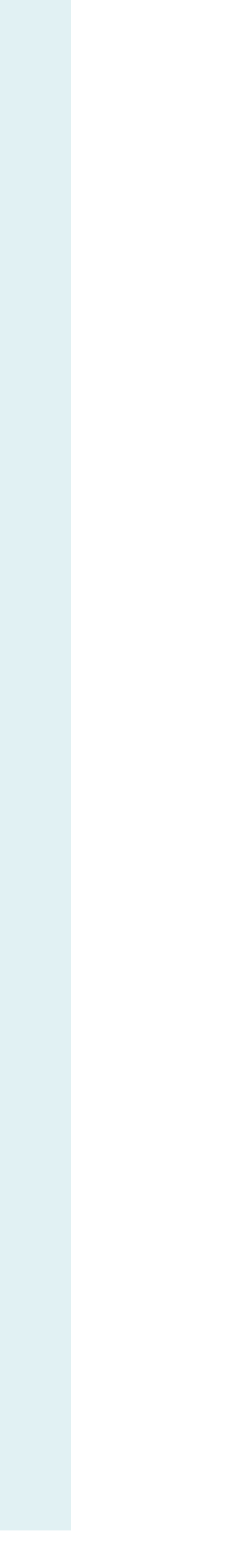

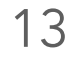

#### Pengelolaan Integrated Whistleblowing System dilakukan dengan memperhatikan asas-asas berikut :

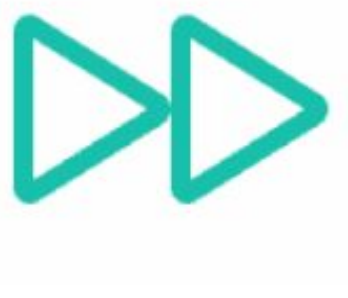

Cepat

Penerimaan laporan Dugaan Pelanggaran yang disampaikan melalui WBS harus ditangani secara cepat dalam kurun waktu yang wajar

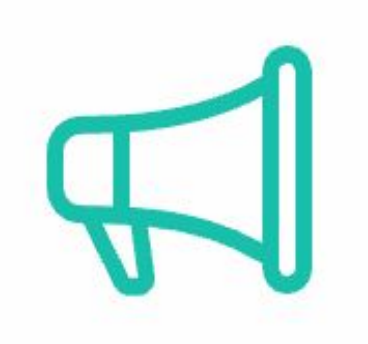

#### Komunikatif

Komunikasi dengan Pelapor untuk tujuan klarifikasi dan verifikasi dan penyampaian perkembangan laporan yang diterima dilakukan secara profesional, efektif, dan efisien;

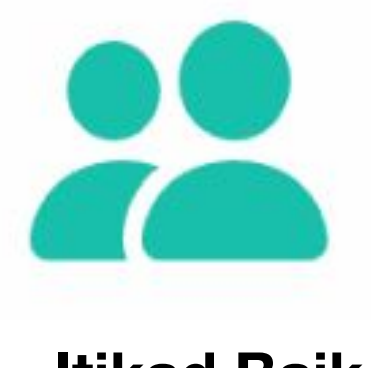

#### **Itikad Baik**

Laporan, penanganan laporan, tindak lanjutnya, dan penyelenggaraan WBS secara umum dilakukan dengan itikad baik, disampaikan dan/atau diproses tanpa prasangka, bukan karena dendam, fitnah, atau kepentingan pribadi tertentu;

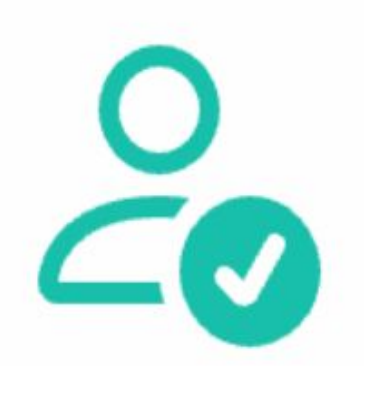

#### Non Diskriminatif

Setiap Insan Grup, penyedia barang/jasa, dan/atau masyarakat umum dapat melaporkan pelanggaran yang terjadi di lingkungan Perusahaan tanpa mendapatkan perlakuan diskriminatif karena status atau kedudukan Pelapor atau Terlapor;

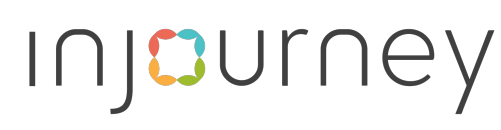

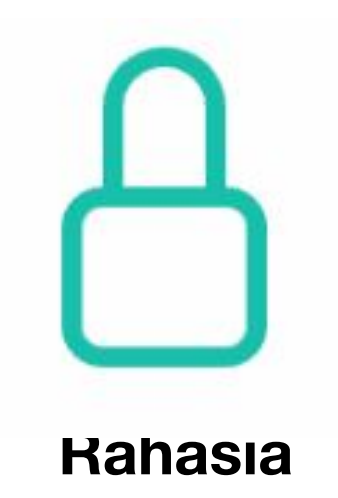

Dalam batas-batas yang wajar dan dengan upaya terbaik, identitas Pelapor, Terlapor, laporan, dan segala data pendukung yang diterima dijaga kerahasiaannya, kecuali yang berdasarkan peraturan perundang-undangan adalah untuk kepentingan penegakan hukum

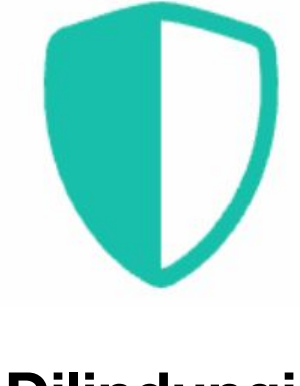

Dilindungi

Perusahaan memberi perlindungan kepada Pelapor dari perlakuan/tindakan yang tidak adil dan/atau tidak sesuai dengan ketentuan yang berlaku, hal mana perlakuan/tindakan tersebut diterimanya karena laporan yang disampaikannya.

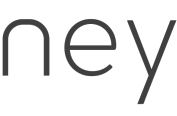

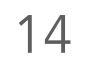

Lingkup laporan yang dapat ditindaklanjuti dalam Integrated Whistleblowing System adalah meliputi tindakan-tindakan yang dapat menimbulkan kerugian bagi Perusahaan yaitu sebagai berikut:

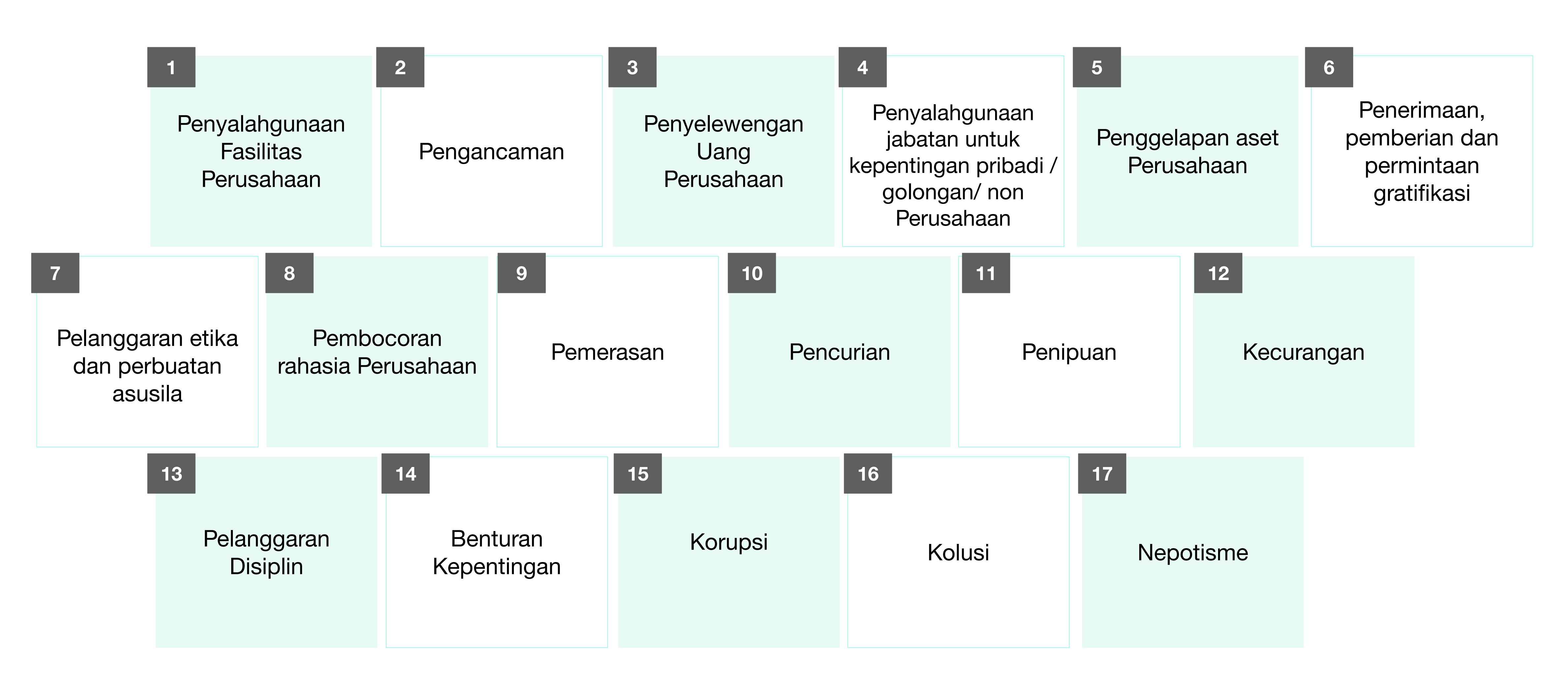

... dan laporan lain yang dianggap perlu untuk kelangsungan bisnis Perusahaan,

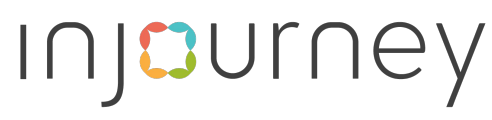

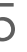

Dalam pelaporan dugaan pelanggaran, pelapor dapat menggunakan saluran pelaporan yang tersedia di Injourney Group dengan tata cara pelaporan sesuai dengan aturan yang berlaku. Perusahaan menjamin kerahasiaan data dan informasi laporan dan identitas pelapor.

#### Saluran Pelaporan

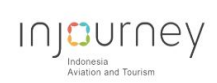

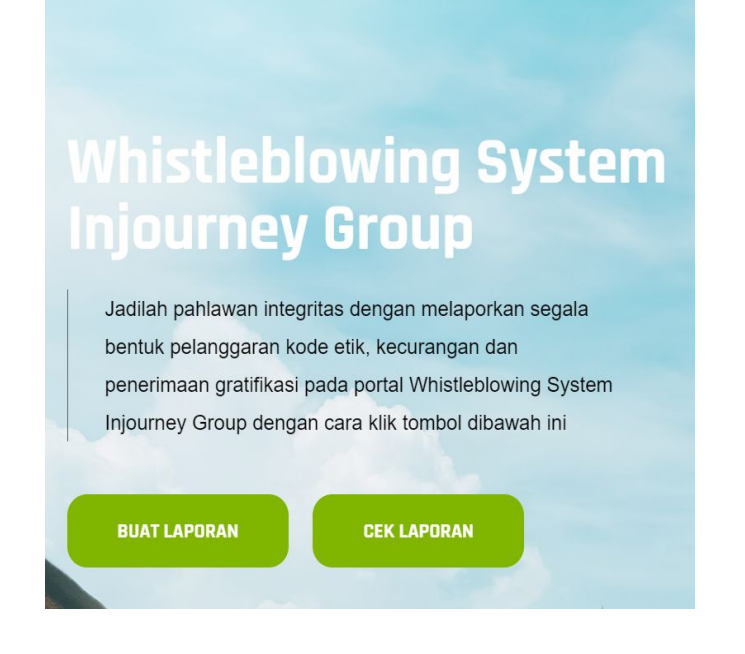

https://wbs.injourney.id/

Whistleblowing System berbentuk situs dan/atau internet elektronik aplikasi yang disediakan oleh Perusahaan dan dapat diakses oleh publik, Pemangku para Kepentingan, maupun Insan Perusahaan.

Saluran Pelaporan lain melalui :

- a. Surat elektronik/surel;
- b. Surat tertulis/dokumen cetak;
- c. Saluran telepon khusus; dan/atau
- d. Pesan singkat dan/atau aplikasi obrolan.

#### **TIM PENGELOLA WBS INJOURNEY** Gedung Sarinah Lantai 14, JI. M. H. Thamrin No. 11, Kota Jakarta Pusat, 10350

Laporan yang disampaikan melalui saluran pelaporan lain, akan diinput dan diproses melalui Whistleblowing System oleh TIm WBS

System, dengan menyediakan:

- Judul laporan;
- Lingkup pelanggaran;

- 1 (satu) orang;
- pelanggaran dilakukan;
- ada);
- dokumen);
- Nama Pelapor (opsional);

- update status)

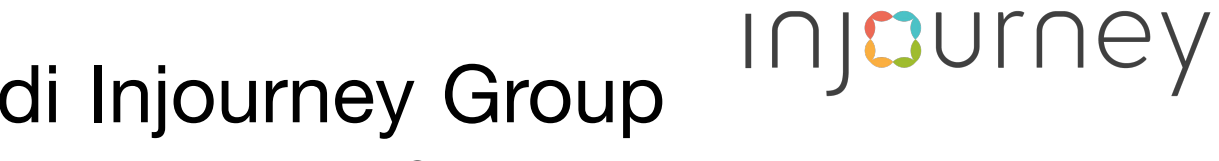

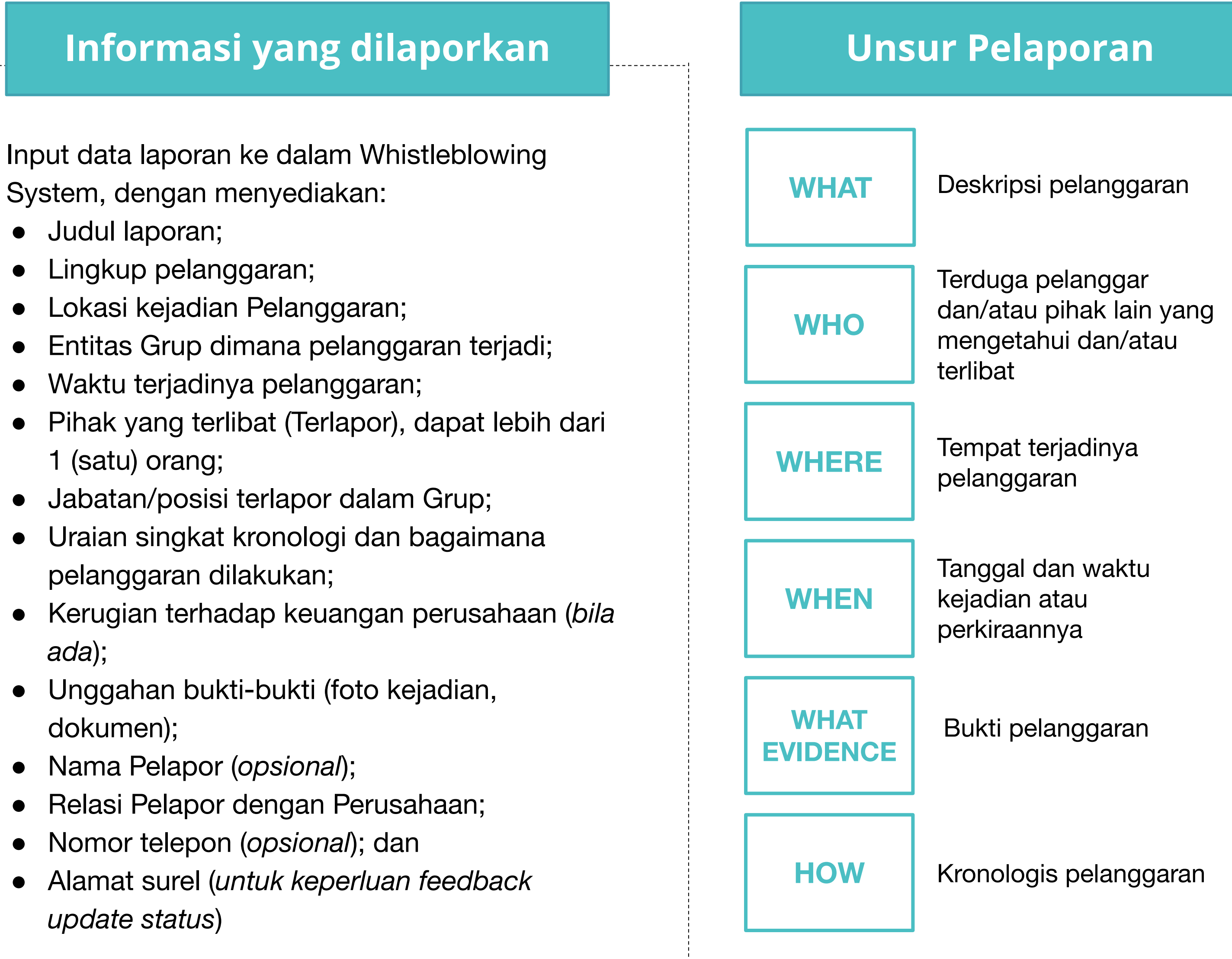

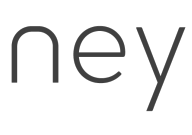

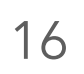

#### Secara umum, alur proses dalam Whistleblowing System mulai dari pelaporan hingga tindak lanjut sebagai berikut :

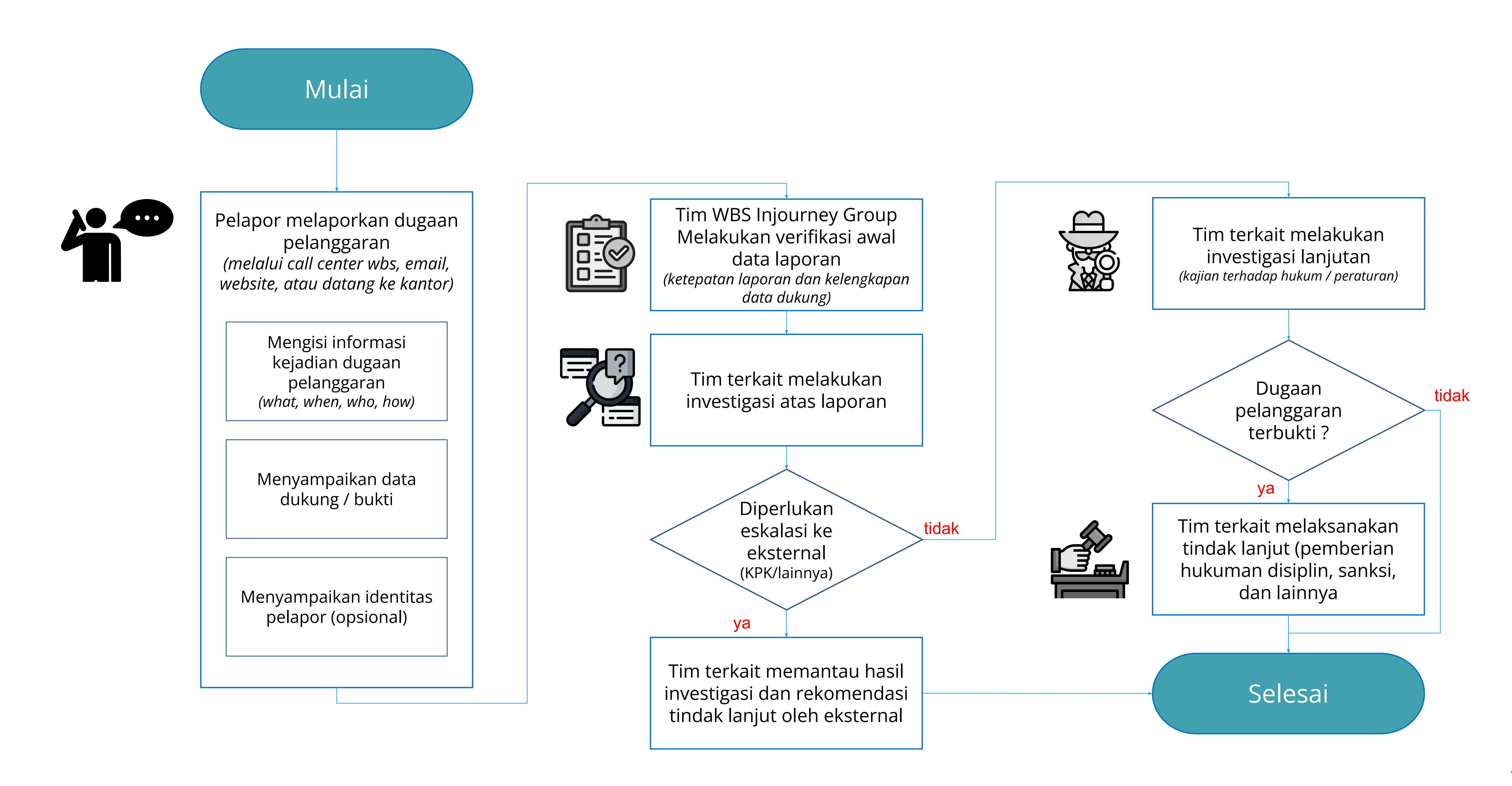

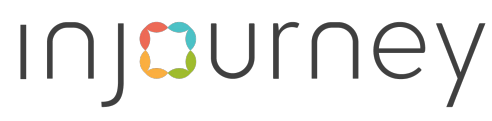

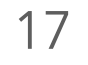

#### Tim WBS dibentuk untuk memastikan terlaksananya Whistleblowing System di Perusahaan

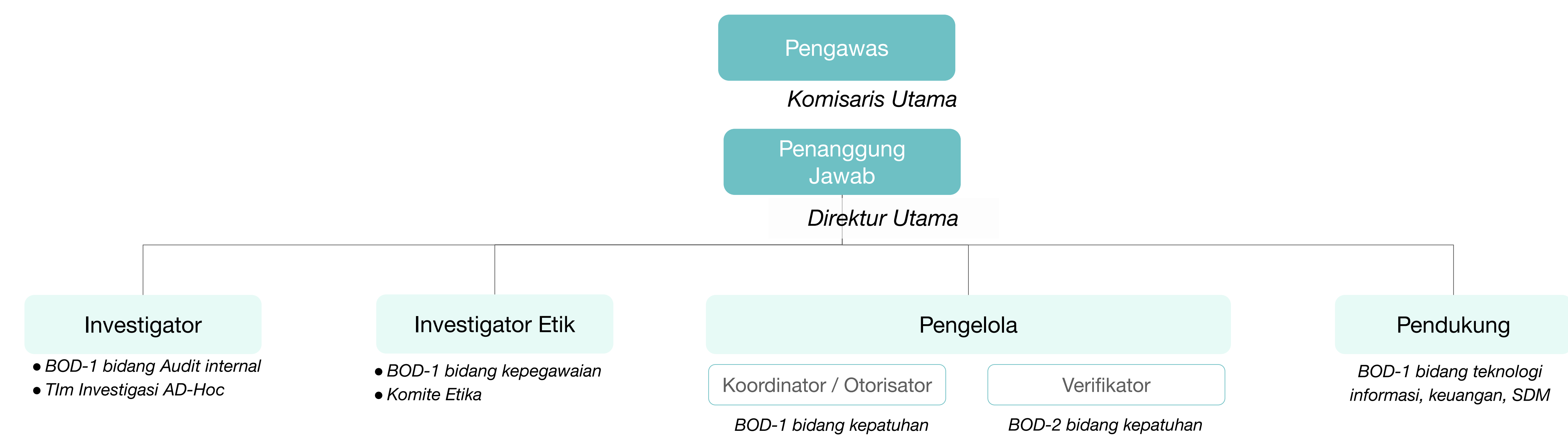

\*PIC masing-masing peran dapat berubah bila terlapor merupakan tim WBS

#### Tugas dan tanggung jawab

Dalam melakukan pengelolaan *Whistleblowing System*, Tim WBS bertugas untuk:

- 1.mengelola laporan pelanggaran, dilakukan oleh Pengelola;
- 2.melakukan penanganan pelanggaran, dilakukan oleh Pengelola, Investigator, Investigator Etik, dan Penanggung Jawab;
- 3.memberikan masukan dan evaluasi terhadap penyelenggaraan Whistleblowing System, dilakukan oleh Pengawas;
- 4.membuat laporan pelaksanaan Whistleblowing System yang dilaporkan sesuai regulasi yang berlaku; dan
- 5.memastikan kesiapan fasilitas pendukung Whistleblowing System, dilakukan oleh Pendukung.

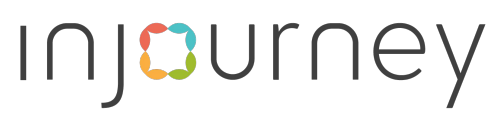

#### Dalam hal terlapor merupakan Tim WBS, maka matriks hirarki pelaporan menjadi sebagai berikut :

| Terlapor                                | Verifikator                                                                    | Koordinator / Otorisator  | Pelaporan Tambahan                                                                                            | Investigator                                                                                      | Pelaporan H                    |
|-----------------------------------------|--------------------------------------------------------------------------------|---------------------------|----------------------------------------------------------------------------------------------------|---------------------------------------------------------------------------------------------------|--------------------------------|
| Karyawan                                | BOD-2<br>bidang kepatuhan                                                      | BOD-1<br>bidang kepatuhan |                                                                                                    | BOD-1 bidang Audit internal<br>Tim Investigasi AD-Hoc<br>BOD-1 bidang kepegawaian<br>Komite Etika | Direktur Utan<br>Penanggung Ja |
| Verifikator                             | BOD-2 / setara,<br>selain terlapor<br>di Direktorat yg<br>membidangi kepatuhan | BOD-1<br>bidang kepatuhan |                                                                                                    | BOD-1 bidang Audit internal<br>Tim Investigasi AD-Hoc<br>BOD-1 bidang kepegawaian<br>Komite Etika | Direktur Utan<br>Penanggung Ja |
| Otorisator                              | BOD-2<br>bidang kepatuhan                                                      | BOD-2<br>bidang kepatuhan | pelaporan ke Penanggung<br>Jawab                                                                              | BOD-1 bidang Audit internal<br>Tim Investigasi AD-Hoc<br>BOD-1 bidang kepegawaian<br>Komite Etika | Direktur Utan<br>Penanggung Ja |
| Direksi                                 | BOD-2<br>bidang kepatuhan                                                      | BOD-1<br>bidang kepatuhan | <ul> <li>pelaporan ke</li> <li>Penanggung Jawab,<br/>diteruskan ke Pengawas</li> <li>Tim WBS KBUMN</li> </ul> | TIm Investigasi AD-Hoc Dewan<br>Komisaris                                                         | Dewan Komisa<br>Pengawas       |
| Direktur Utama /<br>Penanggung<br>Jawab | BOD-2<br>bidang kepatuhan                                                      | BOD-1<br>bidang kepatuhan | pelaporan ke<br>- Pengawas<br>- Tim WBS KBUMN                                                                 | TIm Investigasi AD-Hoc Dewan<br>Komisaris                                                         | Dewan Komisa<br>Pengawas       |
| Dewan<br>Komisaris /<br>Pengawas        | BOD-2<br>bidang kepatuhan                                                      | BOD-1<br>bidang kepatuhan | pelaporan ke<br>- Penanggung Jawab,<br>diteruskan ke Pemegang<br>Saham dan/atau KPK                           |                                                                                                   |                                |

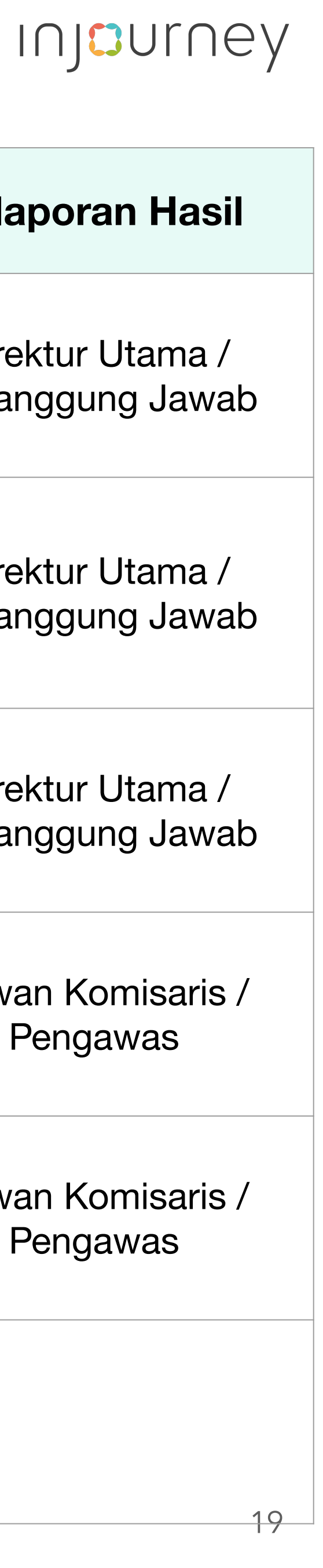

Guna efektifitas, efisiensi proses, dan menjamin kerahasiaan pelaporan, InJourney mengembangkan saluran pelaporan melalui sistem berbasis web yang terintegrasi di seluruh lingkungan InJourney Group.

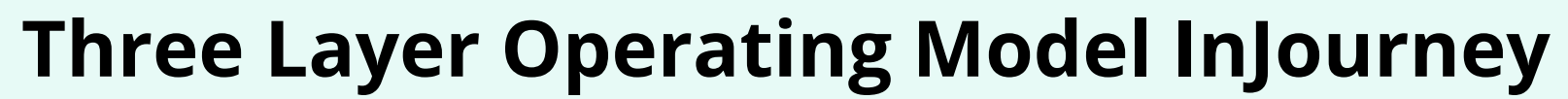

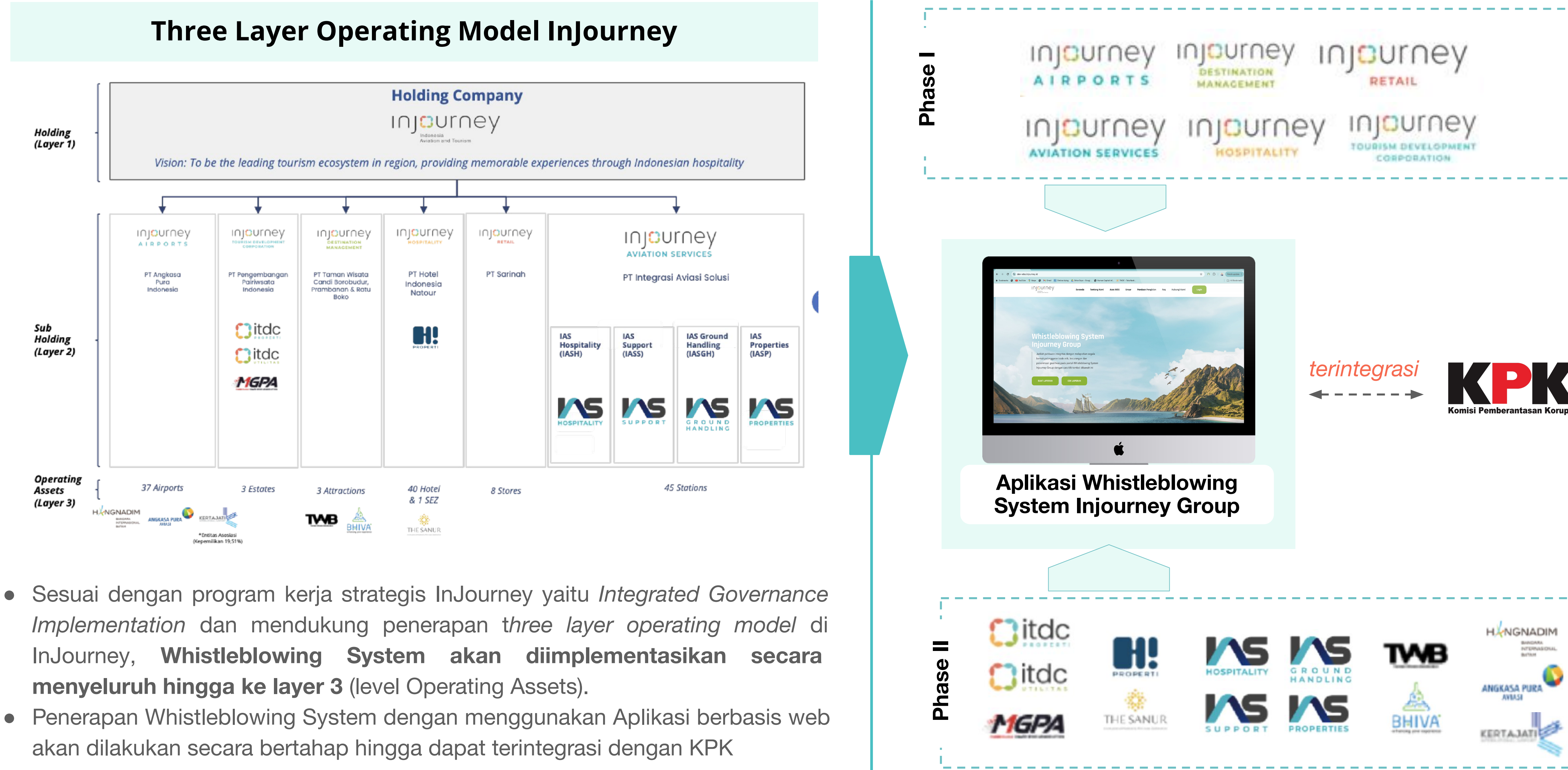

![](_page_19_Picture_6.jpeg)

![](_page_19_Figure_7.jpeg)

![](_page_19_Figure_8.jpeg)

#### terdapat 3 cara untuk memasuki aplikasi Whistleblowing System Injourney Group (saat ini dalam proses alignment)

Masuk melalui website Injourney pada Sub 1. Tata Kelola Perusahaan https://injourney.id/about/corporate-governa nce

![](_page_20_Picture_3.jpeg)

2.

![](_page_20_Picture_5.jpeg)

Menu Aplikasi pelaporan Whistle Blowing System (WBS) terdapat Aplikasi yang di embed pada website Injourney

3. member pada menu **Perusahaan / GCG** 

![](_page_20_Picture_8.jpeg)

Integrasi aplikasi WBS dengan masing-masing website member secara teknis akan dikoordinasikan oleh Unit yang membidangi fungsi IT

![](_page_20_Picture_10.jpeg)

# DKMR InJourney Group 3 User Guide Whistle Blowing System InJourney

Direktorat Keuangan dan Manajemen

Risiko

This material is for discussion purpose only, and does not purport to contain a comprehensive analysis of the risk/rewards of any idea or strategy. You shall not rely on any representations in connection with this transaction, other than those made in the final executed transaction documentation Presented by Direktorat Keuangan & Manajemen Risiko PT Aviasi Pariwisata Indonesia (Persero)

### Injourney

TE &

CONFIDENTI

![](_page_21_Picture_8.jpeg)

#### Para pelapor maupun Tim WBS dapat mengakses aplikasi WBS Injourney Group melalui https://wbs.injourney.id/ atau bisa juga melakukan pelaporan ke alamat website WBS pada masing-masing entitas Anak Perusahaan.

Pada halaman Landing Page atau "Beranda", terdapat pilihan tab menu untuk masuk ke halaman informasi terkait WBS (1), akses login untuk tim WBS (2) dan akses pembuatan / pengecekan laporan untuk pelapor (3)

![](_page_22_Picture_3.jpeg)

![](_page_22_Picture_6.jpeg)

#### INCURNEY

- Untuk mengetahui informasi terkait Whistleblowing System, terdapat tab menu :
  - a. Beranda ; memuat landing page
  - b. Tentang Kami ; memuat informasi overview WBS
  - WBS; c. Azas informasi terkait asas WBS dasar dan pelaksanaan
  - d. Unsur ; memuat informasi terkait unsur dan lingkup pengaduan
  - e. Panduan Pengisian memuat informasi langkah pelaporan melalui WBS
  - f. Faq; memuat terkait pertanyaan biasa diajukan terkait WBS
  - g. Hubungi Kami ; memuat informasi

![](_page_22_Figure_16.jpeg)

![](_page_22_Figure_18.jpeg)

![](_page_22_Figure_19.jpeg)

![](_page_22_Figure_20.jpeg)

#### Tab menu Tentang Kami memuat informasi latar belakang WBS Injourney Group secara umum.

**Tentang WBS Injourney** berisi Komitmen Injourney Group dalam menjalankan WBS untuk Tata Kelola Perusahaan Yang Baik (Good Corporate Governance) dan tujuan dibuatnya Aplikasi Whistleblowing System serta pelaksanaan WBS yang berintegritas.

![](_page_23_Picture_3.jpeg)

Injourney Group mempunyai komitmen yang tinggi dalam menerapkan GCG terintegrasi di seluruh proses bisnisnya hingga Anak Perusahaan, untuk mencegah terjadinya pelanggaran etika dan regulasi atau peraturan perundangan yang berlaku yang dilakukan oleh Insan Injourney Group

Guna mencapai hal tersebut, Injourney mengembangkan Sistem Pelaporan Pelanggaran (Whistle Blowing System), Merupakan sistem yang mengelola pelaporan mengenai tindakan pelanggaran, perbuatan melawan hukum, atau perbuatan tidak etis/tidak semestinya, dan/atau perbuatan lain yang dapat merugikan Perusahaan baik yang telah terjadi maupun yang akan terjadi di lingkungan Injourney Group. Injourney mendorong seluruh stakeholder di lingkungan Perusahaan untuk dapat berpartisipasi dalam menegakkan implementasi GCG untuk dapat melaporkan hal-hal yang tidak sesuai dengan peraturan perusahaan maupun peraturan perundangan yang berlaku melalui Whistle Blowing System yang dapat diakses oleh seluruh pihak, baik karyawan maupun masyarakat.

Laporan akan diproses secara rahasia dan independen oleh Tim WBS Injouney Group. Pengelola WBS menjamin kerahasiaan para pelapor dan memastikan laporan yang masuk diselesaikan sesuai dengan peraturan yang berlaku.

#### Manajemen Injourney Group

#### Injourney

![](_page_23_Picture_10.jpeg)

#### Tab menu **Azas WBS** memuat informasi terkait asas WBS dan dasar pelaksanaan WBS

Azas WBS merupakan prinsip dasar dari sebuah laporan WBS sehingga hal yang dilaporkan, pelapor dan tim WBS Injourney Group dapat bekerja sesuai dengan tugas pokok dan fungsinya. Dasar pelaksanaan berisi Peraturan Perundangan dan Regulasi terkait penerapan WBS di seluruh entitas Injourney Group

![](_page_24_Figure_3.jpeg)

![](_page_24_Figure_4.jpeg)

![](_page_24_Figure_5.jpeg)

#### Tab menu **Unsur** memuat informasi terkait unsur dalam pelaporan WBS dan lingkup pengaduan WBS Injourney Group

Unsur Pengaduan menjabarkan informasi unsur apa saja yang perlu ada dalam sebuah pengaduan (4W+1H) dan data pendukung yang valid. Ruang Lingkup pengaduan WBS terdiri atas 17 ruang lingkup untuk hal-hal yang dapat ditindaklanjuti dalam WBS di lingkungan Injourney Group

![](_page_25_Picture_3.jpeg)

Pengaduan Anda akan mudah ditindaklanjuti oleh Tim Whistleblowing INJOURNEY apabila pelaporan Anda memenuhi unsur 4W + 1H sebagai berikut :

![](_page_25_Picture_5.jpeg)

Tindak pelanggaran yang dilakukan.

![](_page_25_Picture_8.jpeg)

Pihak yang terlibat dalam tindak pelanggaran.

![](_page_25_Picture_11.jpeg)

Kapan pelanggaran terjadi.

![](_page_25_Picture_14.jpeg)

Kronologi atas tindak pelanggaran yang terjadi.

![](_page_25_Picture_17.jpeg)

Where

Tempat terjadinya pelanggaran.

![](_page_25_Picture_20.jpeg)

Evidence

Bukti pendukung laporan (data, dokumen, gambar; rekaman).

![](_page_25_Picture_23.jpeg)

Adapun hal yang dimaksud antara lain:

| No. | Jeni |
|-----|------|
| 1   | Peny |
| 2   | Peng |
| 3   | Peny |
| 4   | Peny |
| 5   | Peng |
| 6   | Pene |
| 7   | Pela |
| 8   | Pem  |
| 9   | Pem  |
| 10  | Pend |
| 11  | Peni |
| 12  | Kecu |
| 13  | Pela |
| 14  | Bent |
| 15  | Karu |
| 16  | Kalu |
| 17  | Nepo |
|     |      |

#### Lingkup Pengaduan Whistleblowing System

Lingkup pengaduan yang akan ditindaklanjuti oleh Tim Whistleblowing System INJOURNEY merupakan tindakan kecurangan dan/atau pelanggaran Peraturan Perusahaan yang mengakibatkan dampak buruk berupa kerugian dan tercorengnya nama baik Perusahaan.

| Pelanggaran                                                                                |  |
|--------------------------------------------------------------------------------------------|--|
| lahgunaan fasilitas Perusahaan                                                             |  |
| ncaman                                                                                     |  |
| lewengan uang Perusahaan                                                                   |  |
| lahgunaan jabatan untuk kepentingan pribadi atau golongan atau kepentingan luar Perusahaan |  |
| elapan aset Perusahaan                                                                     |  |
| imaan, pemberian dan permintaan gratifikasi                                                |  |
| ggaran etika dan perbuatan asusila                                                         |  |
| ocoran rahasia Perusahaan                                                                  |  |
| rasan (                                                                                    |  |
| rian                                                                                       |  |
| Jan                                                                                        |  |
| engan                                                                                      |  |
| ggaran Disiplin                                                                            |  |
| ran Kepentingan                                                                            |  |
| si                                                                                         |  |
|                                                                                            |  |
| sme                                                                                        |  |
|                                                                                            |  |

![](_page_25_Picture_30.jpeg)

#### Web based Integrated Whistleblowing System – Overview Aplikasi

#### Tab menu Panduan Pengisian, FAQ, dan Hubung Kami

Panduan Pengisian mencakup panduan teknis dalam setiap tahapan pelaporan WBS, pengisian form dan penyampaian data dukung. Frequently Asked Questions (FAQ) memuat list pertanyaan yang sering ditanyakan terkait WBS beserta jawaban. Hubungi kami memuat kontak dan alamat tim pengelola WBS

![](_page_26_Picture_3.jpeg)

- 7. Notifikasi pelaporan akan masuk ke email.
- Secara berkala, progress tindak lanjut pelaporan akan masuk ke email. Anda juga dapat memantau progress tindak lanjut pelaporan melalul WBS, dengan memasukkan emali dan nomor laporan.
- 9. Bila diperlukan tim pengelola WB\$ maupun tim advance akan menghubungi Anda. Kami mengharapkan partisipasi dan bantuan anda dalam penyediaan kelengkapan Informasi yang dibutuhkan. Kerahasiaan data dan privasi anda terjamin.

![](_page_26_Picture_15.jpeg)

![](_page_26_Picture_16.jpeg)

Apa yang harus saya laporkan?

![](_page_26_Picture_18.jpeg)

Untuk mengetahuij awaban dari masing -

masing pertanyaan, klik pada +

#### INCURNEY

![](_page_26_Picture_22.jpeg)

![](_page_26_Picture_23.jpeg)

## User Guide WBS Pelapor

Direktorat Keuangan dan Manajemen

Risiko

This material is for discussion purpose only, and does not purport to contain a comprehensive analysis of the risk/rewards of any idea or strategy. You shall not rely on any representations in connection with this transaction, other than those made in the final executed transaction documentation Presented by Direktorat Keuangan & Manajemen Risiko PT Aviasi Pariwisata Indonesia (Persero)

### Injourney

TE &

-

CONFIDENTIA

![](_page_27_Picture_8.jpeg)

Apabila pelapor akan membuat pengaduan, pelapor dapat masuk ke halaman web https://wbs.injourney.id/ atau alamat website WBS pada masing-masing entitas. Pada Landing Page / Halaman Beranda, klik 'Buat Laporan'

![](_page_28_Picture_3.jpeg)

Beranda

Tentang Kami

Azas WBS

Unsur

# Whistleblowing System Injourney Group

Jadilah pahlawan integritas dengan melaporkan segala bentuk pelanggaran kode etik, kecurangan dan penerimaan gratifikasi pada portal Whistleblowing System Injourney Group dengan cara klik tombol dibawah ini

**BUAT LAPORAN CEK LAPORAN** 

Panduan Pengisian

Hubungi Kami

Faq

Login

![](_page_28_Picture_15.jpeg)

![](_page_28_Picture_16.jpeg)

![](_page_29_Figure_2.jpeg)

| stimasi Nominal (Rp) (opsional)                                                    | 1 | <ul> <li>Pilih Kategori yang sesuai dengan klik tomb dropdown ▼</li> <li>Fraud / Penyimpangan : bila ingin melapor dugaan pelanggaran / fraud / kode etik / dll</li> <li>Gratifikasi : bila ingin melaporkan penerima gratifikasi</li> <li>Others : bila bukan keduanya, atau ragu me</li> </ul> |
|------------------------------------------------------------------------------------|---|----------------------------------------------------------------------------------------------------|
| ajib di i <del>sikan nominal berapapun — — — — — — — — — — — — — — — — — — —</del> | 2 | Isi nominal estimasi uang yang berkaitan de<br>aduan <i>(transaksi uang yang terjadi, perkiraar</i><br><i>yang digunakan, perkiraan kerugian, dll).</i> Wa<br>hanya berupa estimasi.                                                                                                    |
|                                                                                    | 3 | Diisi perihal pelaporan<br>(misal : penyalahgunaan mobil dinas untuk p<br>penyuapan calon vendor pekerjaan pengada<br>dll)                                                                                                    |
|                                                                                    | 4 | Pilih Perusahaan Injourney Group yang men<br>tempat terjadi pelanggaran. Blla melibatkan<br>dari satu perusahan, pilih yang paling berpe                                                                                                    |
|                                                                                    | 5 | Isi lokasi kejadian dengan detail<br>(misal : Resto Dewata Gedung Sarinah Jakal<br>Terminal Kedatangan Bandara Denpasar, dll                                                                                                    |
|                                                                                    | 6 | Isi dengan tanggal kejadian. Minimal diisi ta<br>bulan                                                                                                    |

![](_page_29_Figure_5.jpeg)

![](_page_29_Figure_6.jpeg)

![](_page_30_Figure_2.jpeg)

![](_page_30_Picture_3.jpeg)

![](_page_30_Figure_4.jpeg)

|    | Untuk kategori Fraud dan Others, akan mund<br><b>Uraian Pihak yang diduga terlibat.</b><br>Untuk kategori Gratifikasi, akan muncul form<br><b>Pemberi</b>                         |
|----|----------------------------------------------------------------------------------------------------|
| 7  | Diisi nama pihak yang terlibat/pemberi. Bila t<br>tahu dapat diisi 'tidak tahu'.                                                                                                  |
| 8  | Diisi unit dari pihak yang terlibat/pemberi.<br>(misal : Procurement, Customer Service, Hun<br>Capital, PT XX)<br>Bila tidak tahu dapat diisi 'tidak tahu'                        |
| 9  | Diisi jabatan dari pihak yang terlibat/pemberi<br>( <i>misal : Petugas tiket, Procurement Group He</i><br><i>Manager Cargo, dll )</i><br>Bila tidak tahu dapat diisi 'tidak tahu' |
| 10 | Bila data akan dihapus seluruhnya, klik icon                                                                                                    |
| 11 | Bila terdapat lebih dari satu pihak terlibat, kli<br>'Tambah pihak terkait'<br>Akan muncul satu baris tambahan, dan pelap<br>dapat melakukan pengisian sesuai tahap 7 -           |
| 12 | Diisi dengan uraian pengaduan, penjelasan d<br>kronologis kejadian pelanggaran                                                                                                    |

![](_page_30_Figure_7.jpeg)

![](_page_31_Picture_2.jpeg)

Dimohon untuk mengisi alamat email untuk konfirmasi & media komunikasi

![](_page_31_Figure_4.jpeg)

### INJOURNey

|       | - |
|-------|---|
|       |   |
|       |   |
|       |   |
| Hapus |   |
|       |   |
|       |   |
|       |   |
|       |   |
|       |   |
|       |   |
|       |   |
|       |   |
|       |   |
|       |   |
|       |   |
|       | 1 |
|       |   |
|       |   |
|       |   |
|       |   |
|       |   |
|       |   |
|       |   |

| 13 | Klik 'Tambah Lampiran' untuk menambah lam                                                                                                    |
|----|----------------------------------------------------------------------------------------------------|
| 14 | Klik'choose file', pilih file yang akan ditambah<br>dapat berupa .pdf, .jpeg, .png. Maksimal uku<br>file 50MB                                                                                                    |
| 15 | Diisi keterangan atas file yang ditambahkan<br>(misal:foto kejadian, bukti transfer, bukti surat<br>dll)                                                                                                    |
| 16 | Blla file lampiran sudah tersedia, klik 'upload<br>Setelahnya, file lampiran yang sudah diuploa<br>muncul pada tampilan tabel lampiran.<br>Bila akan menambahkan lampiran, ulangi tah<br>16.<br>Untuk kategori fraud dan other, lampiran min<br>Untuk kategori gratifikasi, lampiran minimal 1 |
| 17 | Bila lampiran atau bukti akan diserahkan sec<br>langsung <i>(misal : hardcopy dokumen, salinan<br/>rekaman suara video)</i> , klik kotak pada 'saya<br>melampirkan hardcopy'.<br>Selanjutnya akan muncul lokasi penyerahan<br>hardcopy, sesuai dengan Perusahaan                               |
| 18 | Diisi email <i>(email korporat, pribadi, maupun e</i><br><i>tersendiri)</i><br>Wajib diisi karena sebagai registrasi pelapora<br>pelapor dapat melakukan pengecekan status<br>laporan, juga menerima notifikasi.                                                                               |
| 19 | Diisi nomor telepon HP, opsional                                                                                                    |

![](_page_31_Figure_8.jpeg)

![](_page_32_Figure_2.jpeg)

Klik reload jika ingin merubah captcha

### INJCUrney

| 20 | Diisi nama pelapor, opsional                                                      |
|----|-----------------------------------------------------------------------------------|
| 21 | Pilih Kapasitas/Posisi Pelapor yang sesuai de<br>klik tombol dropdown ▼, opsional |
| 22 | Diisi alamat pelapor, opsional                                                    |
| 23 | Sebagai pernyataan , klik pada kotak                                              |
| 24 | Dlisi sesuai chapta code yang muncul                                              |
| 25 | Klik 'submit'untuk mengirimkan laporan                                            |

![](_page_32_Picture_6.jpeg)

![](_page_32_Figure_7.jpeg)

#### Menu Buat Laporan

![](_page_33_Picture_2.jpeg)

Nomor Laporan anda adalah | REG-212619 telah di kirim ke Email nieko a@gmail.co

Terima Kasih atas laporan Bapak/Ibu pada tanggal 29-08-2024 10:26:19

Laporan Bapak/Ibu akan diverifikasi oleh tim secara rahasia dan independen paling lambat 14 (empat belas) hari kerja.

Mohon agar Bapak/Ibu melakukan pengecekan email secara berkala karena memungkinkan tim memerlukan konfirmasi atau informasi pelengkap dari Bapak/Ibu.

Status laporan dapat dipantau melalui aplikasi WBS INJOURNEY https:// wbs.injourney.id/ dengan memasukkan Email dan No Register.

Apabila terdapat pertanyaan lebih lanjut, Bapak/Ibu dapat menghubungi : gcg@injourney.id

Terima kasih atas kerjasamanya.

Salam Integritas!

Silahkan Klik ini kemudian klik button Cek Laporan

### INCURNEY

|     | 7  |  |
|-----|----|--|
| -   | ļ  |  |
| 111 | I. |  |
|     |    |  |

Setelah laporan dikirimkan, akan muncul halaman nomor laporan. Untuk melakukan pengecekan laporan, pelapor perlu mencatat nomor registrasi laporan dan email yang digunakan.

Akan muncul notifikasi dari aplikasi WBS ke email yang terdaftar, bahwa laporan telah berhasil dikirimkan.

Secara berkala, kebutuhan data dukung tambahan, konfirmasi, dan progres status laporan juga akan dikirimkan ke email pelapor sebagai feedback atas tindak lanjut pelaporan.

![](_page_33_Picture_17.jpeg)

#### Menu Cek Laporan

Apabila pelapor akan mengecek status laporan, pelapor dapat masuk ke halaman web https://wbs.injourney.id/ tau alamat website WBS pada masing-masing entitas. Pada Landing Page / Halaman Beranda, klik "Cek Laporan'. Akan muncul pop up box, masukkan email (1) dan nomor laporan (2)

![](_page_34_Picture_3.jpeg)

Beranda

Tentang Kami

Azas WBS

Unsur

# Whistleblowing System Injourney Group

Jadilah pahlawan integritas dengan melaporkan segala bentuk pelanggaran kode etik, kecurangan dan penerimaan gratifikasi pada portal Whistleblowing System Injourney Group dengan cara klik tombol dibawah ini

**BUAT LAPORAN CEK LAPORAN** 

#### Hubungi Kami Panduan Pengisian Faq

![](_page_34_Picture_13.jpeg)

| <b>Cek Status Lap</b> | oran       |
|-----------------------|------------|
| nieko                 | @gmail.com |
| 2 <u>No Laporan</u>   |            |
| REG-212619            |            |
| ·                     | ·          |
|                       | VIEW       |
|                       |            |

![](_page_34_Picture_15.jpeg)

![](_page_34_Figure_16.jpeg)

#### Menu Cek Laporan

![](_page_35_Figure_2.jpeg)

### Injourney

| 1 | <ul> <li>Menampilkan Status Pelaporan, terdiri d</li> <li>OPEN<br/>laporan masuk dan menunggu proses<br/>verifikasi</li> <li>REJECT<br/>laporan telah diverifikasi, dan dikembike pelapor karena perlu dilengkapi</li> <li>ON PROCESS - VERIFIKASI<br/>dalam proses verifikasi dan otorisasi</li> <li>ON PROCESS - INVESTIGASI<br/>dalam proses investigasi oleh tim inver<br/>/ investigator etik</li> <li>ON PROCESS - BOD/BOC<br/>dalam proses eskalasi ke BOD / BOC<br/><i>bila terlapor adl Tim WBS</i>)</li> <li>ON PROCESS - KPK<br/>dalam proses eskalasi ke KPK</li> <li>CLOSED - SELESAI DITINDAKLANJU</li> <li>CLOSED - TIDAK TERBUKTI</li> </ul> |
|---|----------------------------------------------------------------------------------------------------|
| 2 | Menampilkan informasi terkait detail lapo<br>maupun catatan apabila laporan di REJE<br>tim WBS                                                                                                    |
|   |                                                                                                    |

![](_page_35_Figure_5.jpeg)

![](_page_35_Figure_6.jpeg)

## User Guide WBS **Tim WBS**

Direktorat Keuangan dan Manajemen

Risiko

This material is for discussion purpose only, and does not purport to contain a comprehensive analysis of the risk/rewards of any idea or strategy. You shall not rely on any representations in connection with this transaction, other than those made in the final executed transaction documentation Presented by Direktorat Keuangan & Manajemen Risiko PT Aviasi Pariwisata Indonesia (Persero)

### Injourney

TE &

-

CONFIDENTIA

![](_page_36_Picture_8.jpeg)

#### Proses alur journey pelaporan dalam aplikasi Whistleblowing System Injourney Group

![](_page_37_Figure_2.jpeg)

![](_page_37_Picture_3.jpeg)

#### Menu Login

Apabila Tim WBS akan melaksanakan proses verifikasi / tindak lanjut / monitoring laporan, tim WBS dapat masuk ke halaman web https://wbs.injourney.id/ tau alamat website WBS pada masing-masing entitas. Pada Landing Page / Halaman Beranda, klik "Login'. Akan muncul pop up box, masukkan user id / email (1), password (2), chapta (3), dan klik 'masuk'(4)

![](_page_38_Picture_3.jpeg)

Beranda

Tentang Kami

Faq

# Whistleblowing System Injourney Group

Jadilah pahlawan integritas dengan melaporkan segala bentuk pelanggaran kode etik, kecurangan dan penerimaan gratifikasi pada portal Whistleblowing System Injourney Group dengan cara klik tombol dibawah ini

**BUAT LAPORAN** 

**CEK LAPORAN** 

INCURNEY

![](_page_38_Picture_12.jpeg)

![](_page_38_Figure_13.jpeg)

![](_page_38_Figure_14.jpeg)

#### **Dashboard** - Tim WBS

Seluruh laporan yang masuk akan dikelola oleh Tim Verifikator, untuk selanjutnya diteruskan ke Investigator. Menu Dashboard berisi tentang Summary Laporan WBS yang masuk di Seluruh Injourney Group, dengan pengelompokan berdasarkan Lokasi Kerja, ruang lingkup, dan status tindak lanjut.

![](_page_39_Figure_3.jpeg)

![](_page_39_Picture_5.jpeg)

#### Laporan - Tim WBS

Daftar Pengaduan berisi tentang daftar laporan WBS yang masuk ke sistem beserta status tindak lanjut laporan, untuk memudahkan dalam monitoring. Tim WBS dapat melihat / mengunduh informasi detail perihal laporan (1), dan selanjutnya menindaklanjuti laporan sesuai peran dan tanggung jawabnya (verifikasi, otorisasi, investigasi dll)

Admin/Tim WBS dapat melakukan komunikasi dengan Pelapor via Aplikasi untuk memastikan kelengkapan/kecukupan data atas laporan yang diberikan

| Dashboard Daftar Pengaduan<br>Beranda - Daftar Pengaduan                                                                                                    | aftar Pengaduan |
|----------------------------------------------------------------------------------------------------|-----------------|
|                                                                                                    |                 |
| Daftar Pengaduan                                                                                                    | - a c           |
| Options :                                                                                                    | +               |
| Show 10 entries                                                                                                    |                 |
| No. Register Tanggal Pelaporan 1 Kategori 1 Status                                                                                                    | Aksi            |
| REG-212619       2024-08-29 10:26:19       Fraud / Penyimpangan<br>Perihal: [Test] Penyalahgunaan Mobil Dinas untuk keperluan pribadi<br>Nama Perusahaan: PT Aviasi Pariwisata Indonesia (Persero)       OPEN        |                 |
| REG-84647       2024-08-15 16:46:47       Fraud / Penyimpangan<br>Perihal: Penggelapan Uang<br>Nama Perusahaan: PT Aviasi Pariwisata Indonesia (Persero)       CLOSED                                                |                 |
| REG-550628       2024-08-15 16:06:28       Fraud / Penyimpangan<br>Perihal: Penyalahgunaan Aset<br>Nama Perusahaan: PT Aviasi Pariwisata Indonesia (Persero)       ON PROCESS                                        |                 |
| REG-930320       2024-07-24 08:03:20       Gratifikasi         Perihal: ada gratifikasi tempe       Perihal: ada gratifikasi tempe         Nama Perusahaan: PT Aviasi Pariwisata Indonesia (Persero)       (Persero) |                 |
| REG-240929       2024-07-23 10:09:29       Gratifikasi         Perihal: Penerimaan Gratifikasi       Perihal: Penerimaan Gratifikasi         Nama Perusahaan: PT Aviasi Pariwisata Indonesia (Persero)       (10050) |                 |

![](_page_40_Picture_6.jpeg)

#### Menu Login

Apabila Tim WBS akan melaksanakan proses verifikasi / tindaklanjut / monitoring laporan, tim WBS dapat masuk ke halaman web https://wbs.injourney.id/ tau alamat website WBS pada masing-masing entitas. Pada Landing Page / Halaman Beranda, klik "Login'. Akan muncul pop up box, masukkan user id / email (1), password (2), chapta (3), dan klik 'masuk'(4)

![](_page_41_Picture_3.jpeg)

Beranda

Tentang Kami

Faq

# Whistleblowing System Injourney Group

Jadilah pahlawan integritas dengan melaporkan segala bentuk pelanggaran kode etik, kecurangan dan penerimaan gratifikasi pada portal Whistleblowing System Injourney Group dengan cara klik tombol dibawah ini

**BUAT LAPORAN** 

**CEK LAPORAN** 

INCURNEY

![](_page_41_Picture_12.jpeg)

![](_page_41_Figure_13.jpeg)

![](_page_41_Figure_14.jpeg)

#### Tahapan Pelaporan (untuk laporan dari saluran lain)

Bila terdapat laporan pangaduan melalui saluran lain, tim verifikasi bertanggungjawab untuk membantu mengisikan laporan pada Aplikasi Whistleblowing melalui klik 'tambah daftar pengaduan'. Selanjutnya, pelaporan dilakukan sesuai tahapan pengisian form pelaporan.

| INJOURNEY           | ≡ ::                                 |                     |                     | ÇTES"                                                                                                    | [] Admi | in Verifikator Injo | ourney - INJ | ) |
|---------------------|--------------------------------------|---------------------|---------------------|----------------------------------------------------------------------------------------------------|---------|---------------------|--------------|---|
| Dashboard PELAPORAN | Daftar Penga<br>Beranda - Daftar Per |                     | + Tambah Daftar Per |                                                                                                    |         |                     |              |   |
| Laporan             | Daftar Pengadu<br>Options :          | an                  |                     |                                                                                                    |         |                     | - C C        |   |
|                     | Show 10 entr                         | ies                 |                     |                                                                                                    |         | Search:             |              |   |
|                     | No. Register                         | Tanggal Pelaporan   | î↓                  | Kategori                                                                                                    | ↑↓      | Status              | Aksi         |   |
|                     | REG-212619                           | 2024-08-29 10:26:19 |                     | Fraud / Penyimpangan<br>Perihal: [Test] Penyalahgunaan Mobil Dinas untuk<br>keperluan pribadi<br>Nama Perusahaan: PT Aviasi Pariwisata Indonesia<br>(Persero) |         | OPEN                |              |   |

![](_page_42_Picture_5.jpeg)

#### Tahapan Verifikasi Laporan

|         | ≡ 33                                 |                        |    | Le ctest                                                                                                    | [] Adı | min Verifikator | Injourney - INJ     |    |
|---------|--------------------------------------|------------------------|----|----------------------------------------------------------------------------------------------------|--------|-----------------|---------------------|----|
|         | Daftar Penga<br>Beranda - Daftar Per | <b>duan</b><br>ngaduan |    |                                                                                                    |        | + Ta            | mbah Daftar Pengadu | an |
| Laporan | Daftar Pengadu<br>Options :          | an                     |    |                                                                                                    |        |                 | - C                 |    |
|         | Show 10 entr                         | ies                    |    |                                                                                                    |        | Search:         |                     |    |
|         | No. Register                         | Tanggal Pelaporan      | î↓ | Kategori                                                                                                    | †↓     | Status          | Aksi                |    |
|         | REG-212619                           | 2024-08-29 10:26:19    |    | Fraud / Penyimpangan<br>Perihal: [Test] Penyalahgunaan Mobil Dinas untuk<br>keperluan pribadi<br>Nama Perusahaan: PT Aviasi Pariwisata Indonesia<br>(Persero) |        | OPEN            | 2                   | ]  |

### INCUrney

| 1 | Pada halaman awal, pada bagian kiri akan m<br>menu :<br>1. Dashboard, untuk melihat data laporan sec<br>keseluruhan<br>2. Laporan, untuk melakukan verifikasi lapora |  |  |  |  |  |
|---|----------------------------------------------------------------------------------------------------|--|--|--|--|--|
|   | Klik bagian Pelaporan - Laporan                                                                                                    |  |  |  |  |  |
|   | Pilih Laporan yang akan diverifikasi (status o                                                                                                    |  |  |  |  |  |
| 2 | Pada kolom 'Aksi', klik icon 🔍 untuk me<br>data.                                                                                                    |  |  |  |  |  |
|   |                                                                                                    |  |  |  |  |  |

![](_page_43_Figure_5.jpeg)

#### Tahapan Verifikasi - Step Detail

|                     | ≡ 00                                                                              | <u>Č</u>                    |
|---------------------|-----------------------------------------------------------------------------------|-----------------------------|
| Dashboard PELAPORAN | Daftar Pengaduan<br>Beranda - Daftar Pengaduan                                    |                             |
| Laporan             | No Register : REG-551251<br>Tanggal Submit : 29-08-2024 15:12:51<br>Status : OPEN | Z                           |
|                     | Informasi Pelapor                                                                 |                             |
|                     | No. Register                                                                      | Email                       |
|                     | REG-551251                                                                        | niekopramudita@gmail.com    |
|                     | Tanggal Pelaporan                                                                 | Nomor Telephone / Handphone |
|                     | 2010012024                                                                        |                             |

### INCURNEY

![](_page_44_Picture_4.jpeg)

Terdapat 3 step pelaksanaan verifikasi

#### Detail 1.

informasi detail laporan

#### 2. Verifikasi

hasil verifikasi atas laporan yang masuk, kelengkapan informasi, kebutuhan data dukung tambahan, dll

#### 3. Penelitian Awal

Penyesuaian Kategori dan perusahaan,

kesimpulan dan rekomendasi

Tahapan berurutan dari step 1 - step 3, namun apabila tim WBS akan berpindah step dengan tidak berurutan, nomor bisa diklik

Pada tahapan **Detail**, verifikator dapat memahami informasi laporan

![](_page_44_Figure_15.jpeg)

![](_page_44_Figure_16.jpeg)

#### Tahapan Verifikasi - Step Verifikasi

|           | ≡ ::                                                                                                    |                                                        |                 |               | Ŷ                   |
|-----------|----------------------------------------------------------------------------------------------------|--------------------------------------------------------|-----------------|---------------|---------------------|
| Dashboard | Daftar Pengad<br>Beranda - Daftar Peng                                                                                                    | <b>Uan</b><br>gaduan                                   |                 |               |                     |
| Laporan   | No Register<br>Tanggal Submit<br>Status                                                                                                    | : <b>REG-551251</b><br>: 29-08-2024 15:12:51<br>: OPEN |                 |               |                     |
|           |                                                                                                    | 1<br>Detail                                            |                 | 2<br>Update   |                     |
|           | Νο                                                                                                    | Informasi                                              | Tanggal Request | Tanggal Reply |                     |
|           | Komentar                                                                                                    |                                                        |                 |               |                     |
|           | Image: Second second secon | S → Paragraph ∨                                        | B I ≡ ≡ ≡ ≡     | ∷ × ∷ × ⊴ ≶   | <u>A</u> ~ <u>*</u> |
| 2         | P<br>Kirim Komentar                                                                                                    |                                                        |                 |               |                     |
|           |                                                                                                    | 1                                                      |                 |               |                     |

#### INCUrney

![](_page_45_Picture_4.jpeg)

| 1 | Isi komentar atas laporan, misal :<br>kelengkapan informasi, konfirmasi / ke<br>penjelasan tambahan, kebutuhan data<br>tambahan, dll                                              |
|---|----------------------------------------------------------------------------------------------------|
| 2 | Bila terdapat komentar terkait kebutuhan ko<br>atau tambahan data dukung kepada pela<br>'kirim komentar' untuk meneruskan kon<br>permintaan kepada pelapor                        |
| 3 | Bila terdapat komentar tambahan terkait ke<br>tambahan data dukung yang ingin disampat<br>'tambah request'. Selanjutnya verifikator<br>mengisi komentar kembali seperti tahap 1-2 |
| 4 | Bila pengisian komentar sudah seles<br>'selanjutnya' untuk masuk ke step berikutn<br>bisa klik nomor pada step                                                                    |

![](_page_45_Figure_7.jpeg)

#### Tahapan Verifikasi - Step Penelitian Awal (1/2)

|           |                                                                                                   | Ŷ |
|-----------|---------------------------------------------------------------------------------------------------|---|
| Dashboard | Daftar Pengaduan<br>Beranda - Daftar Pengaduan                                                    |   |
| Laporan   | No Register : <b>REG-551251</b><br>Tanggal Submit :29-08-2024 15:12:51<br>Status : OPEN           |   |
|           | 2<br>Detail Update                                                                                |   |
|           | Perusahaan (*)<br>Laporan ini apakah sudah sesuai untuk PT Aviasi Pariwisata Indonesia (Persero)? |   |
|           | PT Aviasi Pariwisata Indonesia (Persero) - INJ                                                    |   |
|           | Lingkup Pengaduan                                                                                 |   |
|           | Perihal (*)                                                                                       |   |
|           | [Test] Pencurian Laptop Perusahaan                                                                |   |
|           | 4 Inti Laporan                                                                                    | · |
|           | Choose File No file chosen                                                                        |   |
|           | 5 Anglisa Hukum                                                                                   | · |
|           | Choose File No file chosen                                                                        |   |
|           |                                                                                                   |   |

### INJOURNey

![](_page_46_Picture_4.jpeg)

|   |   | Bila hasil verifikasi terdapat kesalahan pelapa<br>pengisian Perusahaan, Verifikator<br>menyesuaikan. Pilih Perusahaan yang sesuai<br>klik tombol dropdown 🔻 |
|---|---|----------------------------------------------------------------------------------------------------|
| 2 | 2 | Pilih lingkup pengaduan yang sesuai den<br>tombol dropdown 🔻                                                                                                 |
| 3 | 3 | Bila hasil verifikasi terdapat kesalahan pelapa<br>pengisian Perihal, Verifikator dapat mengisi<br>yang sesuai                                               |
|   | 1 | lsi dengan inti laporan. Blla diperlukan, up<br>yang mendukung dengan klik 'Choose Flle'                                                                     |
| 5 | 5 | Isi dengan analisa hukum yang sesuai<br>terhadap peraturan yang berlaku). BIIa dip<br>upload file yang mendukung dengan klik<br>FIIe'                        |

![](_page_46_Figure_6.jpeg)

#### Tahapan Verifikasi - Step Penelitian Awal (2/2)

|           | ≡ 3                                                                                                    | Ŷ                                                |
|-----------|----------------------------------------------------------------------------------------------------|--------------------------------------------------|
| Dashboard | Daftar Pengaduan<br>Beranda - Daftar Pengaduan                                                                                                    |                                                  |
| Laporan   | No Register : <b>REG-551251</b><br>Tanggal Submit : 29-08-2024 15:12:51<br>Status : OPEN                                                                                                    |                                                  |
|           | Detail Updat<br>Kesimpulan & I                                                                                                    | te<br>Rekomendasi                                |
|           | <ul> <li>Laporan WBS tidak perlu untuk di lanjutkan ke Tahap Pemeriksaan Lanjutan dikarenakan alasan sebagai berikut:</li> <li>Tidak terpenuhinya unsur 4W1H</li> <li>Laporan Pelanggaran tidak termasuk dalam Ruang Lingkup Pengaduan WBS</li> <li>Terlapor bukan karyawan / pegawai injourney group</li> </ul> | Laporan WBS telah memen<br>pandang layak untuk o |
|           | Alasan Approve / Reject<br>Alasan approval                                                                                                    |                                                  |
|           |                                                                                                    |                                                  |

### INJCUrney

![](_page_47_Picture_4.jpeg)

| 6 | Sesuai dengan hasil verifikasi, pilih kesimpulaporan, apakah laporan akan diterima dar<br>lanjut atau ditolak. Pilih pernyataan yang<br>dengan klik pada kotak pernyataan |
|---|----------------------------------------------------------------------------------------------------|
| 7 | lsi dengan alasan approve / reject                                                                                                    |
| 8 | Cek kembali tahapan verifikasi. Bila verifikasi<br>selesai dilakukan, klik 'submit' untuk mer<br>laporan ke Otorisator                                                    |

![](_page_47_Figure_6.jpeg)

#### Tahapan **Otorisasi**

| INJOURNEY | $\equiv$ C3                         |                        |                       |                                                                                                    | T] Ad                 |
|-----------|-------------------------------------|------------------------|-----------------------|----------------------------------------------------------------------------------------------------|-----------------------|
|           | Daftar Penga<br>Beranda - Daftar Pe | <b>duan</b><br>ngaduan |                       |                                                                                                    |                       |
| Laporan   | Daftar Pengadu                      | Jan                    |                       |                                                                                                    |                       |
|           | Options :                           |                        |                       |                                                                                                    |                       |
|           | Show 10 entr                        | ries                   |                       |                                                                                                    |                       |
|           | No. Register                        | Tanggal Pelaporan      | $\uparrow \downarrow$ | Kategori                                                                                                    | $\uparrow \downarrow$ |
|           | REG-641725                          | 2024-10-21 11:17:25    |                       | Other<br>Perihal: Penggunaan printer kantor<br>untuk keperluan pribadi<br>Nama Perusahaan: PT Aviasi<br>Pariwisata Indonesia (Persero) |                       |

### INCUrney

lmin Otorisator Injourney - INJ 🛛 🔍 - C [] + Search: Status Aksi ON PROCESS

| 1 | Pada halaman awal, pada bagian kiri akan m<br>menu :<br>1. Dashboard, untuk melihat data laporan sec<br>keseluruhan<br>2. Laporan, untuk melakukan verifikasi lapora |
|---|----------------------------------------------------------------------------------------------------|
|   | Klik bagian Pelaporan - Laporan                                                                                                    |
| 2 | Pilih Laporan yang akan di tindaklanjuti oleh<br>otorisator<br>Pada kolom 'Aksi', klik icon I untuk me<br>data.                                                      |

![](_page_48_Figure_6.jpeg)

#### Tahapan Otorisasi - Step Detail dan Update (Overview)

|                     | ≡ []                                                                                           |                            |
|---------------------|------------------------------------------------------------------------------------------------|----------------------------|
| Dashboard PELAPORAN | Daftar Pengaduan<br>Beranda - Daftar Pengaduan                                                 |                            |
| Laporan             | No Register : <b>REG-550628</b><br>Tanggal Submit : 15-08-2024 16:06:28<br>Status : ON PROCESS |                            |
|                     | Detail<br>Informasi Pelapor                                                                    | 2<br>2<br>Update           |
|                     | No. Register                                                                                   | Email                      |
|                     | REG-550628                                                                                     | niekopramudita@gmail.com   |
|                     | Tanggal Pelaporan                                                                              | Nomor Telephone / Handphon |
|                     | 15/08/2024                                                                                     |                            |

### INJOURNey

| ETEST] Admin Otorisator Injourney - INJ |   | Otorisator secara umum melakukan overview<br>update laporan yang telah di verfikasi oleh ve<br>sebelumnya.                                    |
|-----------------------------------------|---|----------------------------------------------------------------------------------------------------|
|                                         | 1 | Klik <b>Detail</b> untuk <b>mereview</b> informasi detail la                                                                                  |
| 3<br>Benelitian Awal                    | 2 | Klik <b>Update</b> untuk mereview informasi hasil<br>atas laporan yang masuk, kelengkapan inform<br>kebutuhan data dukung tambahan            |
| m<br>ne                                 | 3 | Klik <b>Penelitian Awal</b> untuk mereview penyes<br>Kategori dan perusahaan, kesimpulan dan<br>rekomendasi yang telah dilakukan oleh verifik |

![](_page_49_Figure_5.jpeg)

#### Tahapan Otorisasi - Step Penelitian Awal (1/2)

![](_page_50_Figure_2.jpeg)

### INCURNEY

#### Tahapan Otorisasi - Step Penelitian Awal (2/2)

|             | $\equiv$ $\Omega$                                                                                                    | [TEST] Admin Otorisator Injourney - INJ                                                |
|-------------|----------------------------------------------------------------------------------------------------|----------------------------------------------------------------------------------------|
| 🟠 Dashboard | Daftar Pengaduan<br>Beranda - Daftar Pengaduan                                                                                                    |                                                                                        |
| PELAPORAN   | No Register: REG-550628Tanggal Submit: 15-08-2024 16:06:28Status: ON PROCESS                                                                                                    |                                                                                        |
|             | 1 10<br>Detail Detail Pilih Unit Penanganan X                                                                                                    | 3<br>Penelitian Awal                                                                   |
|             | Pilih Unit Human Capital HC-001 +<br>H<br>Laporan WBS tidak perlu untuk di lanjurmalasar<br>ga Legal & Corporate<br>Secretary LCS-001 Tutup Kirim<br>Tidak terpenuhinya unsur 4W1H<br>Laporan Pelanggaran tidak termasuk<br>Terlapor bukan karyawan / pegawai i Human Capital HC-001 | s La<br>nsur 4W1H, Lingkup Pelaporan WBS dan di<br>utkan ke Tahap Pemeriksaan Lanjutan |
|             | Alasan approval                                                                                                    |                                                                                        |
|             | Reload<br>Klik reload jika ingin merubah captcha                                                                                                    |                                                                                        |

### Injourney

Blla kesimpulan dari verifikator adalah laporan perlu diteruskan, dan disetujui oleh otorisator, maka akan Muncul pop-up untuk memilih unit yang akan menangani laporan, terdiri dari :

- 1. unit yang membidangi internal audit (untuk laporan pelanggaran fraud)
- 10 2. unit yang membidangi human capital (untuk laporan pelanggaran kode etik)
  - 3. unit pengelola gratifikasi (untuk pelaporan gratifikasi)

Pilih unit yang sesuai, lalu klik 'kirim'

![](_page_51_Figure_11.jpeg)

![](_page_51_Figure_12.jpeg)

#### Tahapan **Unit Teknis**

| INJOUTNEY | ≡ ::                                 |                        |                       | CTEST]                                                                                                    | Unit l                |
|-----------|--------------------------------------|------------------------|-----------------------|----------------------------------------------------------------------------------------------------|-----------------------|
|           | Daftar Penga<br>Beranda - Daftar Per | <b>duan</b><br>ngaduan |                       |                                                                                                    |                       |
| Laporan   | Daftar Pengadu                       | an                     |                       |                                                                                                    |                       |
|           | Options :                            |                        |                       |                                                                                                    |                       |
|           | Show 10 entr                         | ies                    |                       |                                                                                                    |                       |
|           | No. Register                         | Tanggal Pelaporan      | $\uparrow \downarrow$ | Kategori                                                                                                    | $\uparrow \downarrow$ |
|           | REG-641725                           | 2024-10-21 11:17:25    |                       | Other<br>Perihal: Penggunaan printer kantor<br>untuk keperluan pribadi<br>Nama Perusahaan: PT Aviasi<br>Pariwisata Indonesia (Persero) |                       |

### INJOURNey

![](_page_52_Picture_4.jpeg)

| Pada halaman awal, pada bagian kiri akan m<br>menu :                          |
|-------------------------------------------------------------------------------|
| <ol> <li>Dashboard, untuk melihat data laporan sec<br/>keseluruhan</li> </ol> |
| 2. Laporan, untuk melakukan verifikasi lapora                                 |
| Klik bagian Pelaporan - Laporan                                               |
| Pilih Laporan yang akan diverifikasi (status op                               |
| Pada kolom 'Aksi', klik icon 🤷 untuk me<br>data.                              |
|                                                                               |

![](_page_52_Figure_6.jpeg)

#### Tahapan **Unit Teknis**

|           | $\equiv$ C3                                                                                    |             |
|-----------|------------------------------------------------------------------------------------------------|-------------|
|           | Daftar Pengaduan<br>Beranda - Daftar Pengaduan                                                 |             |
| PELAPORAN | No Register : <b>REG-550628</b><br>Tanggal Submit : 15-08-2024 16:06:28<br>Status : ON PROCESS |             |
|           | 1<br>Detail                                                                                    | 2<br>Update |

### INCURNEY

| Ŷ | [TEST] Admin Otorisator Injourney - INJ |
|---|-----------------------------------------|
|   |                                         |
|   |                                         |
|   |                                         |
|   |                                         |
|   | 3                                       |
|   | Penelitian Lanjutan                     |
|   |                                         |
|   |                                         |
|   |                                         |
|   |                                         |
|   |                                         |
|   |                                         |
|   |                                         |

Terdapat 3 step pelaksanaan otorisasi

#### 1. Detail

informasi detail laporan

#### 2. Update

informasi laporan update yang telah terverifikasi oleh verifikator dan otorisator

#### 3. Penelitian Lanjutan

Update status proses dan analisa penelitian lanjutan

Tahapan step 1 - step 2 sudah dilaksanakan pada tahapan sebelumnya, sehingga bersifat informasi bagi unit teknis. Informasi tersebut akan dianalisis dan dilakukan tindak lanjut oleh Unit Teknis sesuai dengan peraturan yang berlaku

![](_page_53_Figure_13.jpeg)

![](_page_53_Figure_14.jpeg)

#### Tahapan **Unit Teknis**

|           | $\equiv$ $\Box$                                                                                       |        |  |  |  |
|-----------|----------------------------------------------------------------------------------------------------|--------|--|--|--|
|           | Daftar Pengaduan<br>Beranda - Daftar Pengaduan                                                        |        |  |  |  |
| PELAPORAN |                                                                                                    |        |  |  |  |
| Laporan   | No Register: REG-550628Tanggal Submit: 15-08-2024 16:06:28Status: ON PROCESS                          |        |  |  |  |
|           | 1                                                                                                    | 2      |  |  |  |
|           | Detail                                                                                                | Update |  |  |  |
|           | Proses                                                                                                |        |  |  |  |
|           | On Process, analisis Unit Terkait                                                                     |        |  |  |  |
|           | Analisa Penelitian Lanjutan                                                                           |        |  |  |  |
|           | Choose File No file chosen                                                                            |        |  |  |  |
|           | Komentar                                                                                              |        |  |  |  |
|           | $\square \ \square \ \square \ \square \ \square \ \square \ \square \ \square \ \square \ \square \$ |        |  |  |  |
|           |                                                                                                    |        |  |  |  |
|           | Kirim Komentar                                                                                        |        |  |  |  |

### INCURNEY

![](_page_54_Figure_4.jpeg)

![](_page_54_Figure_5.jpeg)

Direktorat Keuangan dan Manajemen

Risiko

This material is for discussion purpose only, and does not purport to contain a comprehensive analysis of the risk/rewards of any idea or strategy. You shall not rely on any representations in connection with this transaction, other than those made in the final executed transaction documentation Presented by Direktorat Keuangan & Manajemen Risiko PT Aviasi Pariwisata Indonesia (Persero)

# Indonesia Aviatian and Taxaira

Aviation and Tourism

PRIVATE & CONFIDENTIAL

#### Tahapan Otorisasi - Step Detail

|                     | $\equiv$ C3                                                                  |                                                         | [TEST] Admin Otorisator Injourney - INJ |
|---------------------|------------------------------------------------------------------------------|---------------------------------------------------------|-----------------------------------------|
| Dashboard PELAPORAN | Daftar Pengaduan<br>Beranda - Daftar Pengaduan                               |                                                         |                                         |
| Laporan             | No Register: REG-550628Tanggal Submit: 15-08-2024 16:06:28Status: ON PROCESS |                                                         |                                         |
|                     | Detail                                                                       | 2<br>Update                                             | 3<br>Penelitian Awal                    |
|                     | No. Register                                                                 | Email                                                   |                                         |
|                     | REG-550628<br>Tanggal Pelaporan                                              | niekopramudita@gmail.com<br>Nomor Telephone / Handphone |                                         |
|                     | 15/08/2024                                                                   |                                                         |                                         |

### INCURNEY

Terdapat 3 step pelaksanaan otorisasi

#### 1. Detail

informasi detail laporan

#### 2. Update

verifikator telah memasukkan informasi hasil verifikasi, dan dapat diupdate oleh otorisator

#### 3. Penelitian Awal

Penyesuaian Kategori dan perusahaan, kesimpulan dan rekomendasi

Tahapan berurutan dari step 1 - step 3, namun apabila tim WBS akan berpindah step dengan tidak berurutan, nomor bisa diklik

Pada tahapan **Detail**, TIm WBS dapat memahami informasi laporan

![](_page_56_Figure_13.jpeg)

![](_page_56_Figure_14.jpeg)

#### Tahapan Otorisasi - Step Update

|             | $\equiv$ $\Box$                                                                                                    |                         |             |
|-------------|----------------------------------------------------------------------------------------------------|-------------------------|-------------|
| 🟠 Dashboard | Daftar Pengaduan<br>Beranda - Daftar Pengaduan                                                                                                    |                         |             |
| PELAPORAN   | No Register : <b>REG-550628</b><br>Tanggal Submit :15-08-2024 16:06:28<br>Status : ON PROCESS                                                                                                    |                         |             |
|             | 1<br>Detail                                                                                                    | 2<br>Updat              | e           |
|             | No Informasi                                                                                                    | Tanggal Request         | Tanggal Rep |
|             | 1 File / Dokumen Pendukung                                                                                                    | 2024-08-15 16:15:45     | 2024-08-15  |
|             | Admin Officer 3 bulan yang lalu<br>Data dukung laporan lengkap<br>Reply                                                                                                    |                         |             |
|             | $\begin{array}{c c} 3 \\ \hline & & \\ \hline & & \\ \hline & & \\ \hline & & \\ \hline \end{array} \end{array} \xrightarrow{123}  \overleftarrow{}  \overleftarrow{}  \overleftarrow{}  \overrightarrow{}  \overrightarrow{}  \phantom{ab$ | ✓ B I Ξ Ξ Ξ Ξ Ξ Ξ Ξ Ξ Ξ | : v @ 2 8 A |
|             |                                                                                                    |                         |             |
|             | Kirim Komentar                                                                                                    |                         |             |

### INCUrney

| Ŷ                    | [TEST] Admin Otorisator Injourney - INJ | 1 | Pada tahapan <b>update</b> , akan muncul hasil ve<br>yang telah dilakukan oleh verifikator                                                                                                    |
|----------------------|-----------------------------------------|---|----------------------------------------------------------------------------------------------------|
|                      | 3                                       | 2 | Bila sebelumnya verifikator menyampaikan<br>tambahan data dukung, maka tambahan da<br>dukung akan muncul, dan dapat dilihat den<br>icon                                                           |
| <b>Iy</b><br>6:17:42 | Penelitian Awal                         | 3 | Blla otorisator memerlukan data dukung tar<br>otorisator dapat mengisi komentar, kemudia<br>kirim komentar, dan sleanjutnya informasi<br>permohonan data dukung tambahan akan t<br>kepada pelapor |
| . ~ <b>2</b> ~ ©     |                                         | 4 | Blla laporan dapat diterima, maka otorisato<br>mengisi komentar yang sesuai, lalu dapat b<br>halaman ke proses selanjutnya                                                                        |
|                      | 0 WORDS POWERED BY TINY 🖌               |   |                                                                                                    |

![](_page_57_Picture_5.jpeg)

![](_page_57_Figure_6.jpeg)

#### Tahapan Otorisasi - Step Penelitian Awal (1/3)

|             | $\equiv$ C3                                                                                                    |   |  |
|-------------|----------------------------------------------------------------------------------------------------|---|--|
| C Dashboard | Daftar Pengaduan<br>Beranda - Daftar Pengaduan                                                                                                    |   |  |
| PELAPORAN   | No Register: REG-550628Tanggal Submit: 15-08-2024 16:06:28Status: ON PROCESS                                                                        |   |  |
|             | 1     2       Detail     Update                                                                                                    |   |  |
|             | Perusahaan (*)<br>Laporan ini apakah sudah sesuai untuk PT Aviasi Pariwisata Indonesia (Persero)?<br>PT Aviasi Pariwisata Indonesia (Persero) - INJ |   |  |
|             | Lingkup Pengaduan                                                                                                    |   |  |
|             | Perihal (*)       [Test] Pencurian Laptop Perusahaan                                                                                                |   |  |
|             | 4 Inti Laporan                                                                                                    |   |  |
|             | Choose File No file chosen  Analisa Hukum                                                                                                    | · |  |
|             | Choose File No file chosen                                                                                                    |   |  |

### INJOURNey

| (TEST) Admin Otorisator Injourney - INJ | 1 | Bila masih terdapat kesalahan dalam p<br>Perusahaan, Otorisator dapat menyesuaik<br>Perusahaan yang sesuai dengan klik<br>dropdown 🔻 |
|-----------------------------------------|---|----------------------------------------------------------------------------------------------------|
| 3<br>Penelitian Awal                    | 2 | Pilih lingkup pengaduan yang sesuai der<br>tombol dropdown 🔻                                                                         |
| ~                                       | 3 | Bila hasil verifikasi terdapat kesalahan pelap<br>pengisian Perihal, Otorisator dapat mengis<br>yang sesuai                          |
|                                         | 4 | Isi dengan inti laporan. BIla diperlukan, up<br>yang mendukung dengan klik 'Choose FIle'                                             |
|                                         | 5 | Isi dengan analisa hukum yang sesuai<br>terhadap peraturan yang berlaku). BIIa di<br>upload file yang mendukung dengan klik<br>FIIe' |

![](_page_58_Figure_5.jpeg)